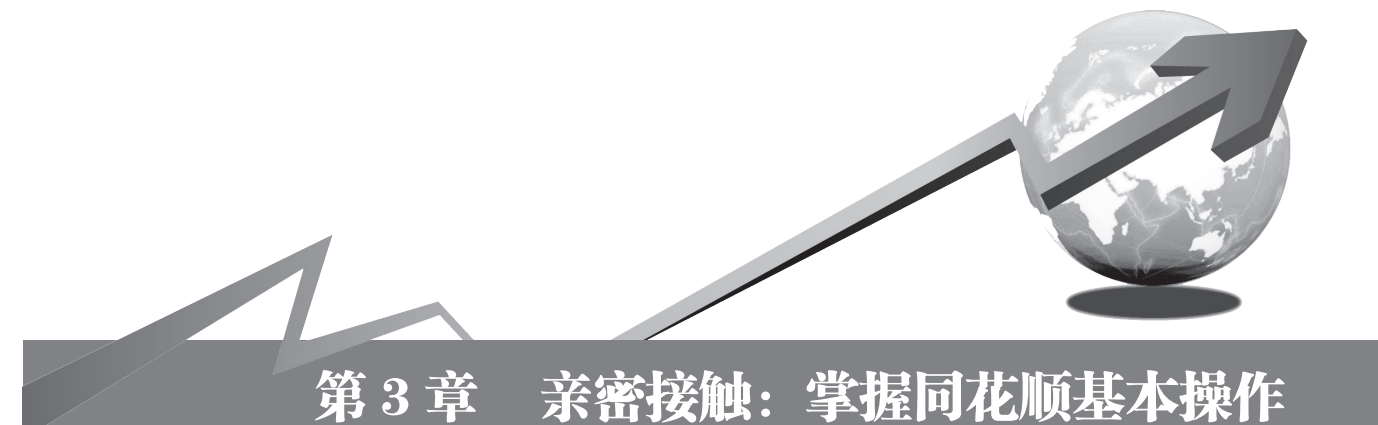

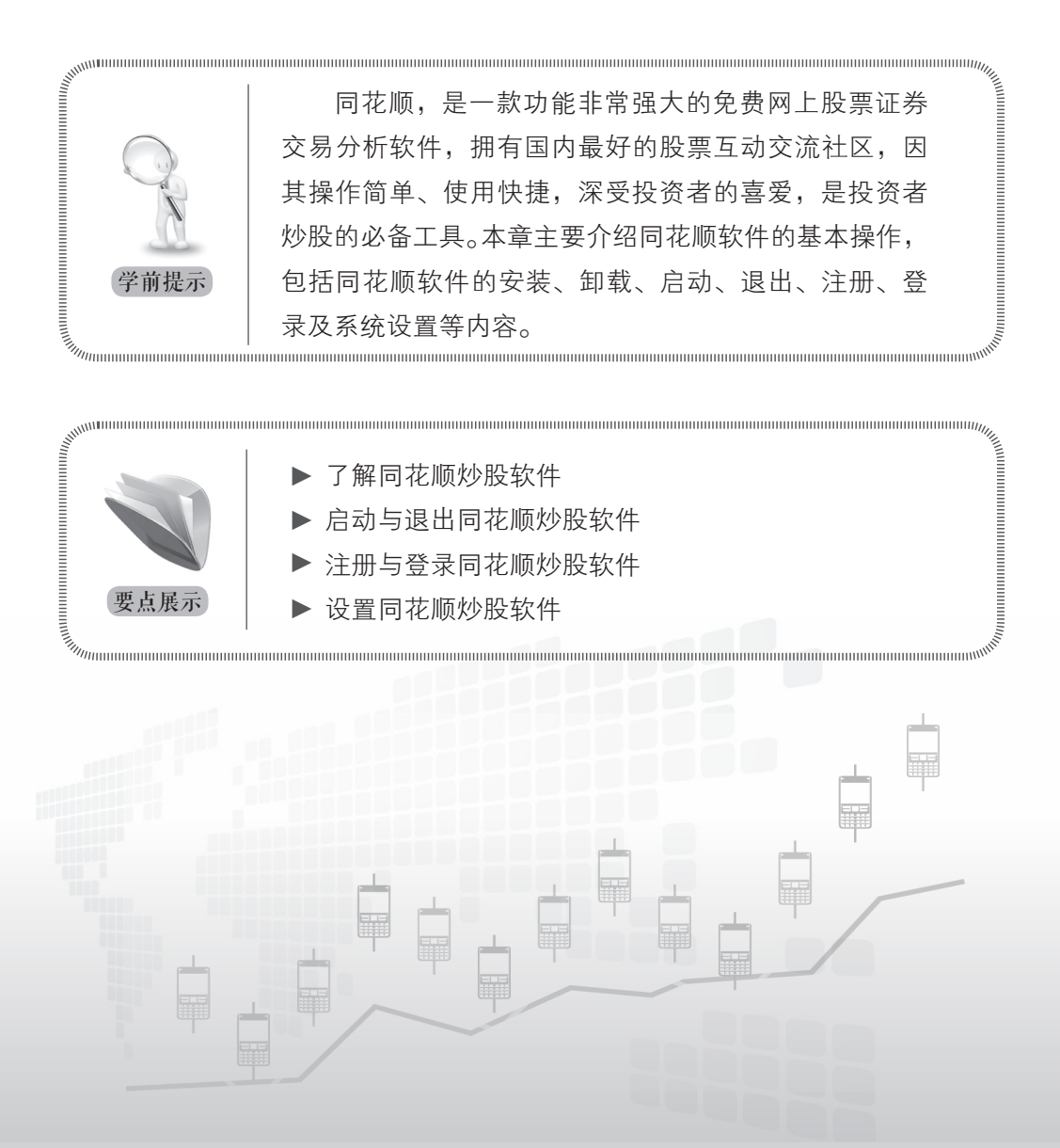

# 3.1 了解同花顺炒股软件

同花顺股票软件是一个进行行情显示、行情分析和行情交易的股票软件,本节主要 介绍搜索、下载、安装与卸载同花顺炒股软件的操作方法。

# > 3.1.1 同花顺炒股软件简介

同花顺炒股软件,提供最新最全的创业板行情,支持各类投资金融产品,方便投资 者免费查看全球指数行情。其速度堪比闪电的下单功能,能让股民用户快人一步抢得股 市先机。图3-1所示为同花顺软件首页。

| -      | 統               | 报价                        | 分析         | 扩展行情         | 委托                                                                                                    | 智能          | 工具               | 资讯            | 帮助       |                   | 同花顺            | - 首页 | į    |        | 双11最后     | -天!  | 注册         | 登录                                     | 游客                  | <u> </u>        | 演讯                                    | 委托▼               | _ 0        | ı x             |
|--------|-----------------|---------------------------|------------|--------------|----------------------------------------------------------------------------------------------------|-------------|------------------|---------------|----------|-------------------|----------------|------|------|--------|-----------|------|------------|----------------------------------------|---------------------|-----------------|---------------------------------------|-------------------|------------|-----------------|
|        | 101             |                           | 1          | 0 6          | ) 买                                                                                                    | 卖           | R                | 6             | * *      | ·                 | 2-1            | •    | iê   | ПЕШ5   | 资金        | 研报   | PE         | 2                                      |                     |                 | 指数                                    | 全球                | 股指         | 期权              |
|        |                 |                           |            | 修正测证         | 1 买)                                                                                                    | 、 类出        | 模拟 ;             | 中户」           | 自送股      | 周期 F10/F9         | 画线             | 选股   | 论股堂  | 资讯     | BBD       | 預測   | 数据         | 热点                                     | 新股                  | 沪港通             | 个股                                    | 板块                | 期後         | 基金              |
| ê      | ļ               | 宗合看                       | 盘:         | 大盘诊断         |                                                                                                    |             |                  |               |          | 今日关注              | 近期热            | 点    |      |        |           |      | 外盘         | 概况                                     | 金,                  | 股池              | 60分                                   | 钟线nac             | 途叉的        | 援索              |
| 3      |                 | 名称                        |            | 最新           | 8                                                                                                    | 慨           | 涨                | 幅             |          | 名称                |                | 涨幅   | 连    | 张 涨    | 家数跌家      | 徴≜   | 名          |                                        |                     | ∦幅♥             | 现价                                    |                   |            | L A             |
| Þ      | 1               | L证指                       | 故          |              |                                                                                                    |             | +0.4             |               |          | 航运                |                | .94% |      |        |           |      | 得兴         | 股份                                     |                     |                 |                                       |                   |            |                 |
| E      | 1               | 彩证成排                      | 旨          |              |                                                                                                    |             |                  |               |          | 油品升级              |                | .56% |      | 2      |           | 5    | 长城         | 动漫                                     |                     |                 |                                       |                   |            |                 |
| É      | Ê               | 则业板打                      | 旨          |              |                                                                                                    |             |                  |               |          | 网络安全              |                | .29% |      | 2      |           | 6    | 永和         | 智控                                     |                     | 4.38%           |                                       |                   |            |                 |
| E id   | 1               | 户深30C                     |            | 3430.25      |                                                                                                    | 3.03        | +0.3             | 3%            |          | 2米1七上<br>ertifith |                | .35% |      | 2      |           | 9    | 中国         | 远洋                                     |                     | 3.00%           |                                       |                   |            | - iii           |
| 月      | 2               | Li <u>∏</u> 50            |            |              |                                                                                                    | 9.34        | +0.4             |               |          | よりない              |                | .00% |      | 5<br>2 |           | 6    | 力星         | 股份                                     |                     | 2.74%           |                                       |                   |            |                 |
| 241 1  |                 | Þi <b>⊞500</b>            |            | 6615.01      |                                                                                                    |             | +0.4             |               |          | 大数据               |                | .00% |      | 2      |           | 21 - | 无锡         | 银行                                     |                     | 2.34%           | 14.46                                 |                   |            |                 |
| 144    |                 | ·一<br>自洗股                 | 38         | 幅排名          |                                                                                                    |             |                  |               |          | 2 (35) m          |                |      |      |        |           |      | 自诜         | 股新                                     | 面:                  | 投资参             | 老 24                                  | 小时滚               | ज्ञी       |                 |
| 1      |                 | 代                         | 祠          | 名称           | 涨                                                                                                    | <b>≣%</b> ₩ | 现                |               | 涨跌       | 换手%               | 总手             | 振    | 福%   | 量比     | 市盈(动)     |      | 不時         | お加い                                    | 10 5                | 宇田増い            | / F T 1                               | レゼカル              |            | 15.23           |
|        | 1               | 30                        | )563       | N神宇          |                                                                                                    |             |                  |               |          | 0.028             | 56             |      | 3.98 |        | 26.73     |      | 開始         | 「「「」」                                  | - 演げ                | 加快の             | ヽ⊥_⊥⊥<br>ティᡛ =_ź                      | よび渡り              | h+13白      | 14.57           |
| 2 44 5 |                 | 2 601                     | 1882       | 海天精コ         |                                                                                                    |             |                  |               |          | 0.010             |                |      |      | 0.66   | 26.83     |      | 从初日        |                                        | _18.0<br>ಶ_ಕೇರ      |                 | 「同一名                                  | 通用工               | -127-112   | 14:20           |
| 8      | 1               | 601                       | 1880       | 大连港          |                                                                                                    |             |                  |               |          | 2.93              | 226.9万         | 10   | ).89 |        | 76.40     |      | 지 시        | 991)(3<br>+ 3 3                        | たららし                | コハハノ            | · · · · · · · · · · · · · · · · · · · | 中明の人              | 加加以…       | 14.33           |
| 20.155 | 4               | 1 301                     | )556       | 丝路视觉         | <b>î</b> +1                                                                                                    |             |                  |               |          | 0.017             | 47             |      |      |        | 101.4     |      | 「東北」       | ᇘᆂᄻ                                    | 타연道<br>네미그          | 即進牛             | 住짜 +                                  | 「中定谷」             | 付安…<br>⊲== | 14:34           |
| 100    | 1               | 5 600                     | )528       | 中铁二周         | ត្ +1                                                                                                    | 0.03        |                  |               | +1.43    | 17.66             | 257.6万         | ę    | 9.75 | 2.95   | 149.3     |      | 伸刀         | 反切、                                    | - 킚나<br>            | 「相密」            | 1月 15                                 | コ甲駒指              | 割り         | 14:09           |
| 1      | <b>1</b> (      | 5 <b>00</b> 3             | 2495       | 佳隆股份         | <b>i)</b> +1                                                                                                    | 0.03        | 8.               |               | +0.79    | 29.21             | 194.6万         | 11   | 1.04 | 3.30   | 202.1     |      | 荒汤         | 反弾:                                    | 现是为                 | 2期王:            | 長崎 預                                  | 极牛 底A             | 波珊         | 13:36           |
| L      |                 | 601                       | J917       | 重厌燃。         | <b>i</b> , +1                                                                                                    | 10.02       | 18.              | 66            | +1.70    | 32.83             | 51.21万         | 13   | 3.92 | 5.05   | 76.87     |      |            |                                        |                     |                 |                                       |                   |            |                 |
|        |                 | 强弱评                       | 级          |              |                                                                                                    |             | 2016             | 5-11-14       |          | 赚钱效应              |                |      |      | 2      | 016-11-14 |      | 个形         | <b>法张</b> 跌                            | 、新加                 | 股申购             | 融资                                    | 被券                | 2016       | -11-14          |
|        |                 |                           |            |              | -3                                                                                                    | 张停 50       | -                | 跌停            |          |                   |                |      |      | 日张停    | 表現 2.971  |      |            |                                        |                     |                 |                                       |                   |            |                 |
|        |                 |                           |            |              |                                                                                                    |             |                  |               |          |                   |                |      |      |        |           |      |            |                                        |                     |                 |                                       |                   |            |                 |
|        |                 |                           |            |              |                                                                                                    |             |                  |               |          | ns.               |                |      |      |        |           |      | 1000 -     |                                        |                     |                 | 882                                   |                   |            |                 |
|        |                 |                           |            |              |                                                                                                    |             |                  |               |          |                   |                |      |      |        |           |      |            | 55 c a                                 |                     | 56 95174        | 68 26                                 | 10566 1.8.1.      |            |                 |
|        |                 | 0 - <del> </del><br>09:30 |            |              | 11:30                                                                                                    |             |                  | 15:0          | ~4<br>10 | -10% +            |                | 11   | -30  |        | 15:0      |      | 0 +<br>3%- | 090 8                                  |                     | 432             | 1 0 -1 -                              | 2-3-4-5           | 6-7-8-9    | <u>,</u><br>⊭03 |
|        |                 |                           |            | ATTRACT 1 MA |                                                                                                    |             | velo la sente    |               |          |                   |                |      |      |        |           |      |            |                                        |                     |                 |                                       |                   |            | ^' <b>"</b>     |
| I      | 5               | 重动可许纵                     | : 4913     | E MARKY 🖄    |                                                                                                    | CENEL I     | 5.002 P          | : 53.7        | 526      | 康氏效应: {           | 现分 解读          |      |      |        |           |      | 小日<br>14-1 | 1596 ±                                 | += 23 3ι<br>-π τι ⊢ | 10 下浜<br>345年安・ | 54.9%                                 | ×                 |            |                 |
| 泸王     | ■ 32<br>340 - 3 | 10.37<br>0.哭问答            | +14.<br>解母 | 33 +0.45%    | )<br>23.<br>23.<br>23.<br>23.<br>23.<br>23.<br>23.<br>23.<br>24.<br>24.<br>24.<br>24.<br>24.<br>24.<br>24.<br>24.<br>24.<br>24 | 470亿        | 深 109<br>4小时海    | 107.53<br>Eth |          |                   | <b>4210</b> {∂ | 乙创   |      |        |           |      | 109        | 7亿沪                                    | ™深30                | )0<br>(伊润/东     | 3430.2                                | 5 +13.03<br>Think | 3 +0.3     | 18% <           |
| Ľ      | 24 1            | 70081-31H                 | 717.00     | Menhand X    | 0,7,02                                                                                                    | 1310 -      | • ] • ] <i>4</i> |               |          |                   |                |      |      |        |           |      |            | ,,,,,,,,,,,,,,,,,,,,,,,,,,,,,,,,,,,,,, | CI I I III          | 148923          | 1410 14110                            | -7386             | . 10.      |                 |

图 3-1 同花顺软件首页

同花顺炒股软件包括以下基本功能。

- ●提供新股资讯、信息地雷、公司财务资讯、股市紧急公告、个股资讯、交易新闻 等多种资讯信息,使用户能方便、及时地享受到券商全方位的资讯服务。
- ●软件中预置了近两百个股票技术指标,并提供有公式编辑器、选股条件及预警条件等智能工具,帮助用户挑选优质股票。
- ●提供融股票行情、资讯、图表与财务数据于一体的页面,让投资者全方位观察和 分析股票数据,掌握最佳投资时机。
- ●提供阶段统计、强弱分析、板块分析、行业分析、综合排名等报表数据,帮助用 户对多个股票进行分析比较。
- ●键盘精灵可以搜索到任何的股票、技术指标等信息。

49

### 3.1.2 搜索同花顺炒股软件

用户使用同花顺软件进行炒股前,需要先在网上搜索同花顺炒股软件,下面介绍搜 索同花顺软件的操作方法。

步骤 01 打开 IE 浏览器,在"百度"搜索文本框中输入搜索内容"同花顺",单击"百 度一下"按钮,如图 3-2 所示。

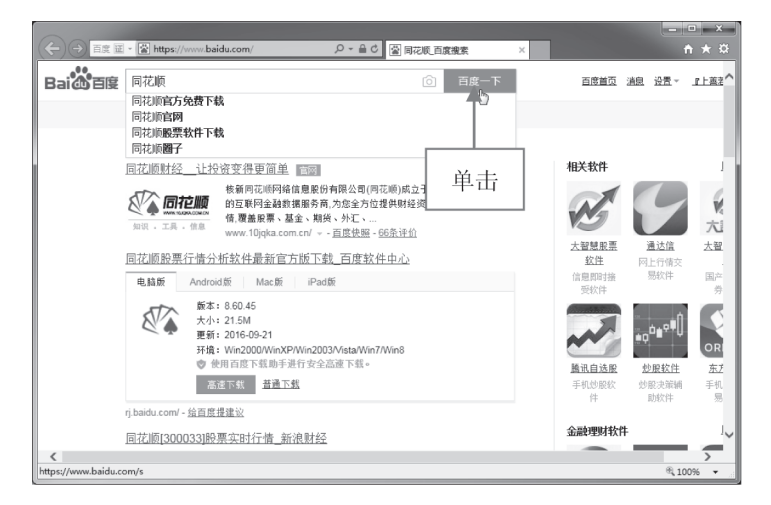

图 3-2 输入搜索内容

步骤 02 在页面中搜索出相关内容,单击同花顺官方网页的超链接,如图 3-3 所示。

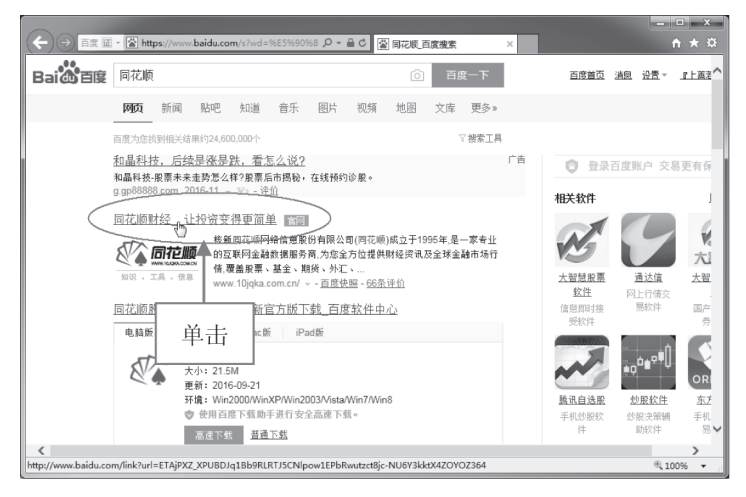

图 3-3 单击网页超链接

步骤 03 打开同花顺软件官方网站,完成软件的搜索操作,如图 3-4 所示。

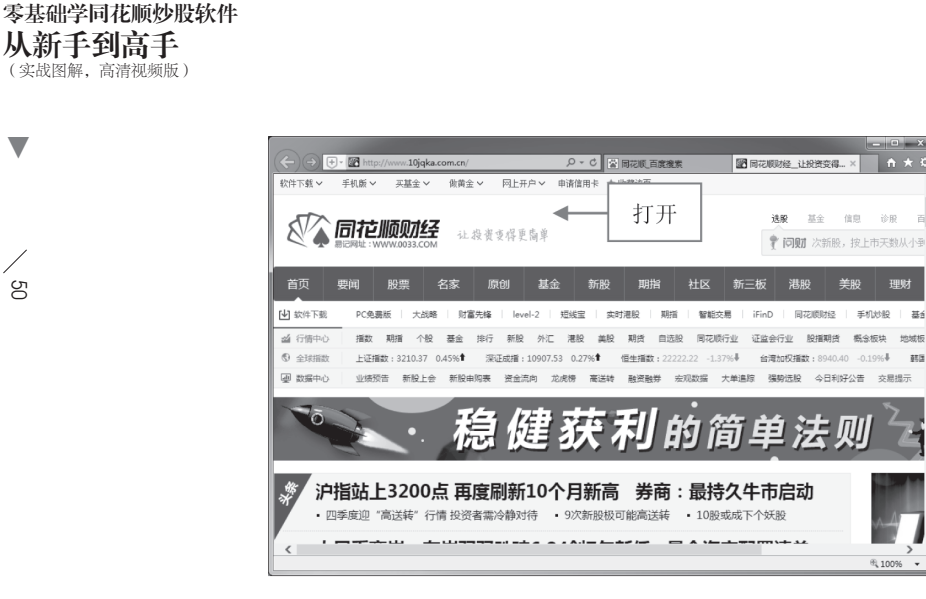

图 3-4 打开同花顺软件官方网站

# 专家指点 用户还可以在打开的 IE 浏览器地址栏中,手动输入同花顺软件官方网站的地址 (http://www.10jqka.com.cn/),按Enter键确认,即可打开同花顺软件官方网站。

#### 下载同花顺炒股软件 3.1.3

ъ

在浏览器中搜索到同花顺软件后,接下来向读者介绍下载同花顺炒股软件的方法。 步骤 01 在"同花顺财经"官方网站左上角,单击"软件下载"|"同花顺免费版"超 链接,如图 3-5 所示。

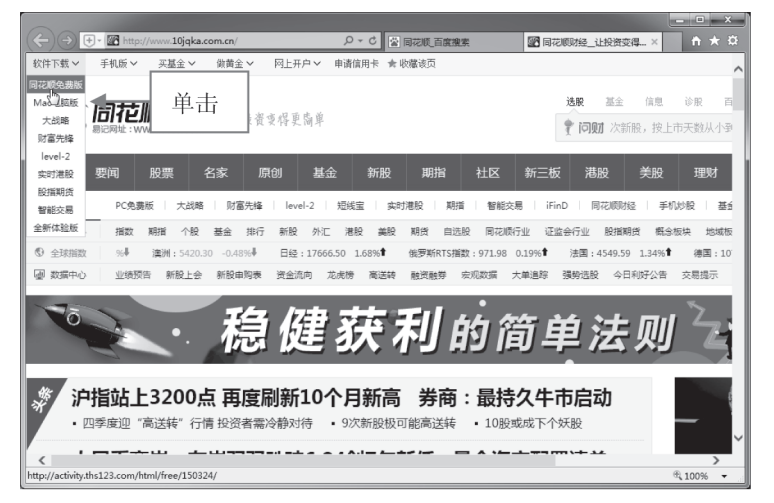

图 3-5 单击"同花顺免费版"超链接

▼

σį

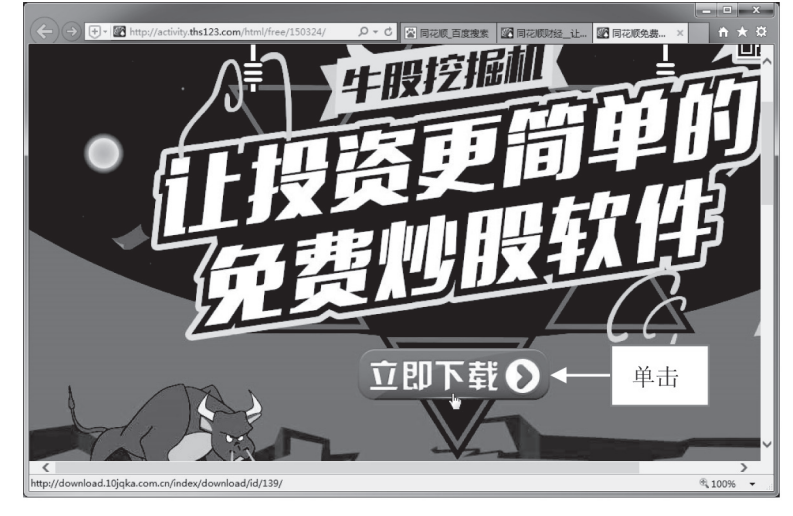

步骤 02 执行操作后,进入同花顺软件下载页面,在页面中单击"立即下载"按钮, 如图 3-6 所示。

图 3-6 单击"立即下载"按钮

步骤 03 弹出"另存为"对话框,在其中设置同花顺软件的保存位置和文件名等信息, 如图 3-7 所示。

步骤 04 单击"保存"按钮,开始下载同花顺炒股软件,并显示下载进度和下载时间, 如图 3-8 所示。

|                                                                                                    | 26%/#   | THS freeddy ave 日下表 31%                              | _                                                   | _ 0        | - x  |
|----------------------------------------------------------------------------------------------------|---------|------------------------------------------------------|-----------------------------------------------------|------------|------|
| <ul> <li>④ ● ● ● ● ● ● ● ● ● ● ● ● ● ● ● ● ● ● ●</li></ul>                                          | Esti≠ ₽ | 查看和跟踪下载项                                             | 1923                                                | 行戰项        | P    |
| ■ 視频 ▲ 名称 ▲ 修改日期                                                                                    | 类型      | 名称                                                   | 位置                                                  | 操作         |      |
| <ul> <li>2 交話 没有与观察条件匹配的项。</li> <li>④ 迅管下载</li> <li>● 重要乐</li> </ul>                                |         | THS_freeldy.exe 22.0 MB<br>zjcmpp.hexin.com.cn       | 同花順炒股软件<br>31%(速率为 100 KB/秒)<br><b>剩余 2 分钟 32 秒</b> | 暂停 取消      |      |
| *8 \$7008日 =<br> 製 计算机                                                                              | į       | new_tdx.exe 37.4 MB<br>une Trend technology Co., Ltd | 炒股软件                                                | 运行         |      |
| <ul> <li>編 本地磁曲 (C)</li> <li>本地磁曲 (D)</li> <li>本地磁曲 (E)</li> <li>文件名(N): THS_freeldy.exe</li> </ul> | ,       |                                                      | 下载                                                  |            |      |
| 保存类型(T): 应用程序 (*.exe)                                                                               | -       | 😱 SmartScreen 筛选器已关闭。                                |                                                     | 启用         |      |
| ● 隐藏文件夹 保存(5)                                                                                       | 取消      | 选项(O)                                                |                                                     | 清除列表(L) 关闭 | 引(C) |

#### 图 3-7 设置保存选项

图 3-8 显示下载进度和下载时间

**注京指点** 在图 3-8 所示的下载窗口中,选择下载完成的同花顺软件,右击,在打开的快 捷菜单中选择"打开所在文件夹"选项,可以打开软件所在的文件夹。

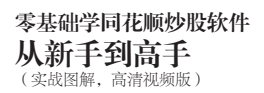

▶ 步骤 05 稍等片刻,待软件下载完成后,即可在磁盘文件夹中查看下载完成的同花顺 炒股软件,如图 3-9 所示。

| Gov B. Frank                         |                                              | _ |
|--------------------------------------|----------------------------------------------|---|
| 组织 ▼ □□ 打开 新建文件夹                     |                                              |   |
| ☆ 收藏夹<br>● 下载<br>■ 点面<br>100 最近访问的位置 | THS_freeldy.exe<br>同花顺安装程序<br>浙江核新同花顺网络值思股份有 |   |
| □ 库 ■ 暴风影视库 ■ 暴风影视  ■ 暴风转码 ■ 视频      | 完成                                           |   |

图 3-9 查看下载完成的同花顺炒股软件

# ▶ 3.1.4 安裝同花顺炒股软件

同花顺软件下载完成后,接下来需要将软件安装到电脑中,这样才能正常运行同花 顺炒股软件,下面介绍安装同花顺炒股软件的方法。

步骤 01 在同花顺软件图标上右击,在打开的快捷菜单中选择"打开"选项,如 图 3-10 所示。

步骤 02 启动同花顺安装程序,弹出"安装 - 同花顺(v8.60.45)"对话框,选中"已 阅读并接受《同花顺软件使用协议》"复选框,然后单击"下一步"按钮,如图 3-11 所示。

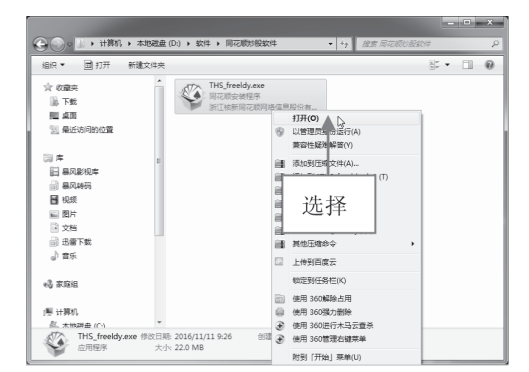

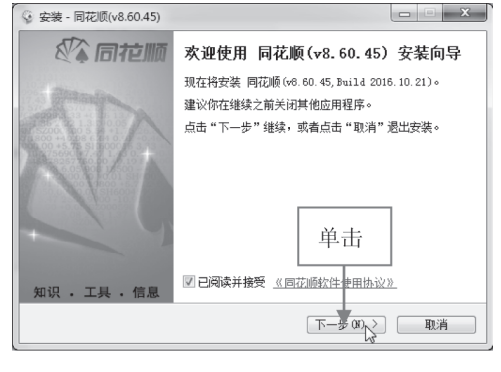

图 3-10 选择"打开"选项

图 3-11 单击"下一步"按钮

步骤 03 进入"选择目标位置"页面,单击右侧的"浏览"按钮,如图 3-12 所示。 步骤 04 弹出"浏览文件夹"对话框,在其中选择同花顺软件的安装位置,如图 3-13 所示。

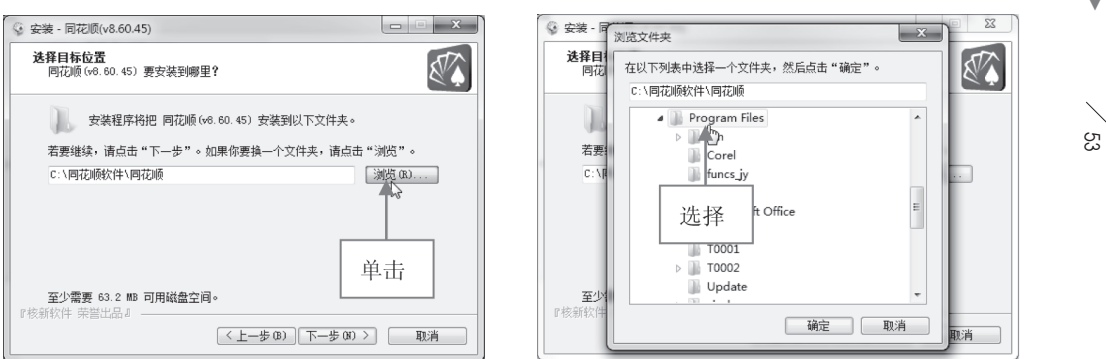

#### 图 3-12 单击"浏览"按钮

图 3-13 选择同花顺软件的安装位置

图 3-15 单击"下一步"按钮

步骤 05 位置设定后,单击"确定"按钮,返回"选择目标位置"页面,其中显示了 刚设置的软件安装位置,单击"下一步"按钮,如图 3-14 所示。

步骤 06 进入"选择附加任务"页面,取消选中相应复选框,单击"下一步"按钮, 如图 3-15 所示。

| 🤹 安装 - 同花顺(v8.60.45)                      | 😪 安装 - 同花顺(v8.60.45)                                             |
|-------------------------------------------|------------------------------------------------------------------|
| <b>送择目标位置</b><br>阿花顺 (v6. 60. 45) 要安装到哪里? | 选择附加任务<br>要执行那些附加任务?                                             |
| 安装程序将把 阿花顺(v6.60.45) 安装到以下文件夹。            | 请选择要在 阿花顺(v0.60.45) 安装期间执行的附加任务,然后点击"下一步"。                       |
| 若要继续,请点击"下一步"。如果你要换一个文件夹,请点击"浏览"。         | 添加图标:                                                            |
| D:\Frogram Files\同花顺 浏览(R)                | <ul> <li>✓ 在県面上创建一个皆称 (0)</li> <li>□ 在快速启动栏创建一个图标 (Q)</li> </ul> |
| T I                                       | □ 在开始菜单顶层创建一个图标 (S)                                              |
|                                           | 単击                                                               |
| 显示                                        |                                                                  |
| 至少需要 63.2 MB 可用磁盘空间。                      |                                                                  |
|                                           |                                                                  |
| 、 エー歩 (B) トー歩 (B) 2 戦海                    |                                                                  |

图 3-14 显示了刚设置的安装位置

### 专家指点

在"选择目标位置"页面中,如果用户对电脑中的磁盘位置非常了解,可以在 下方的路径文本框中手动输入软件的安装位置。在软件安装过程中,单击页面右下 角的"取消"按钮,可以随时终止软件的安装操作。

步骤 07 进入"正在安装"页面,显示软件的安装进度,如图 3-16 所示。 步骤 08 稍等片刻,完成同花顺软件的安装操作后在 Windows 桌面上将显示同花顺程 序图标,如图 3-17 所示。

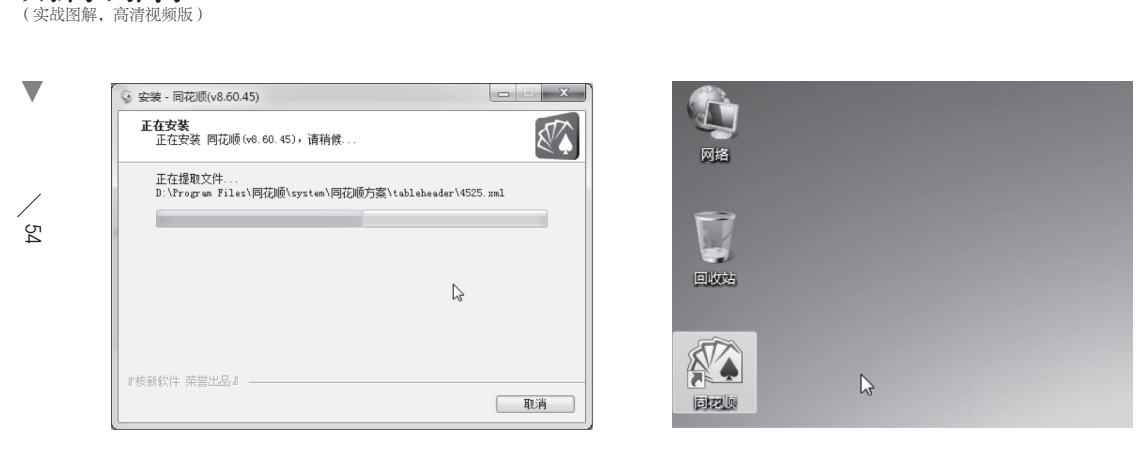

图 3-16 显示软件的安装进度

零基础学同花顺炒股软件 **从新手到高手** 

# ▶ 3.1.5 卸载同花顺炒股软件

当用户不再需要使用同花顺炒股软件时,可以将该软件从电脑中卸载,以提高电脑 的运行速度,节省磁盘空间。下面介绍卸载同花顺炒股软件的操作方法。

步骤 01 在 Windows 系统中选择"开始"|"控制面板"命令,如图 3-18 所示。 步骤 02 打开"控制面板"窗口,以"类别"的方式显示控制面板,单击左下角的"卸 载程序"链接,如图 3-19 所示。

| 计算器                                    | 文档               | ()) - () · 控制面板 ·                                | <ul> <li>✓ 4y</li> <li>超差控制器板</li> </ul> |
|----------------------------------------|------------------|--------------------------------------------------|------------------------------------------|
| 11111111111111111111111111111111111111 | 图片<br>•          | 调整计算机的设置                                         | 查看方式: 类別 ▼                               |
| Ps Adobe Photoshop CC                  | 音乐               | 系统和安全<br>重要想的计算机状态<br>曾份想的计算机                    | 用户帐户和家庭安全<br>资源或影响中帐户<br>资为所有用户设置家长控制    |
| HyperSnap-DX                           | 游戏<br>▶ 1<br>计算机 | 型抗并解決问题<br>网络和Internet<br>重制网络论志和任务<br>法都国的相关事项制 | 外观和个性化<br>更改進聯節<br>更改進聯節最<br>原報編系分析率     |
| ● 360安全浏览器<br>进择                       | 控制面板             | 硬件和声音<br>重型设备和打印机<br>运动设备和打印机                    | 新加加加加加加加加加加加加加加加加加加加加加加加加加加加加加加加加加加加加    |
| ▲ 副狗音乐 2017+                           | 设备和打印机           |                                                  | 间<br>dows建议的设置<br>显示                     |
| B-Link 随身WiFi管理工具                      | 默认程序             |                                                  |                                          |
| Internet Explorer                      | 帮助和支持            |                                                  |                                          |

图 3-19 单击"卸载程序"链接

步骤 03 进入"程序和功能"窗口,在其中选择同花顺应用程序,在程序上右击,在 打开的快捷菜单中选择"卸载"选项,如图 3-20 所示。

步骤 04 弹出提示信息框,提示用户是否确定卸载该程序,单击"是"按钮,如图 3-21 所示。

步骤 05 弹出"同花顺(v8.60.45)卸载"对话框,提示用户正在进行卸载操作,并显示卸载进度,如图 3-22 所示。

图 3-17 显示同花顺程序图标

图 3-18 选择"控制面板"命令

| 控制面板主页<br>重看已安确的更新<br>打开或关闭 Windows 功能 | 卸载或更改程序<br>著要卸数程序,请从列表中将其选     | 中,然后单击"卸艇"、 | "更改" 成"修复"。          |        | 控制國際主页<br>重著已安装的更新<br>例 打开或学问 Windows 計算 | 卸载或更改程序<br>著要如新程序,请从列表中将其选中,然后自 | 陆"卸载"、"更改"或"修复"。        |          |
|----------------------------------------|--------------------------------|-------------|----------------------|--------|------------------------------------------|---------------------------------|-------------------------|----------|
|                                        | 组织 - 助数                        |             |                      | - 0    | 9 11/10/02 11/10/04                      | 組织 • 加載                         |                         |          |
|                                        | 名称                             |             | 发布者                  | 安徽 *   |                                          | 88                              | 发布着                     | 安终: ^    |
|                                        | AGREE0388                      | 计主义         |                      | 2016   |                                          | 圖 风行 图花頃(v8.60.45) 卸载           |                         | 2016     |
|                                        | 三高强度文件夹加密大师 V 9000             | 匹作          | ExeSoft              | 2016   |                                          | 1. 商强                           |                         | 2016     |
|                                        | ■ 会声会影-自定义路径拓展包 版:             |             | 胡萝卜問                 | 2016   |                                          | E-27                            |                         | 2016     |
|                                        | ◎ 融約前乐                         |             | 戴狗音乐                 | 2016   |                                          | ○ 點對 計畫書換定要相違說就 同花的             | (v8.60.45) 及其所有组件?      | 2016     |
|                                        | @ 错约先费WiFi                     |             | Cheetah Mobile       | 2016   |                                          | Cunt                            |                         | 2016     |
|                                        | ✓ 認动精灵                         |             | 驱动之家                 | 2015   |                                          | 4                               |                         | 2015     |
|                                        | □ 接吻五笔输入法 2.0正式版               |             | Sogou.com Inc.       | 2016   |                                          | 畄 由 土                           | ▶ 是(Y) N 否(N)           | 2016     |
|                                        | 西藤田QQ                          |             | 腾讯科技(深圳)有限公司         | 2015   |                                          | 午山   『                          | 日本 日公司                  | 2015     |
|                                        | 民间花顺(v8.60.45 Build 2016.10.21 | SERECTION . | 浙江核新同花順同路信息股份有限公     | 2016   |                                          | 6                               | attition restator 路信意股份 | 有限公 2016 |
|                                        | ♥ 凱研究全陸性IE版 1.0.0.8            | - 13        | 中國懷疑股份有限公司           | 2015   |                                          | ♥ 限联安至控件IE版 1.0.0.8             | 中国银联股份有限公司              | 2015     |
|                                        | · 文何里安至控件 5.1.0.3754           |             | Alipay.com Co., Ltd. | 2016 = |                                          | 受付宝安全控件 5.1.0.3754              | Alipay.com Co., Ltd.    | 2016     |
|                                        | ♥ 支付金数学让书租件 2.5.0.0            |             | Alipay.com Co., Ltd. | 2016   |                                          | ■ 支付宝数字证书组件 2.5.0.0             | Alipay.com Co., Ltd.    | 2016     |

图 3-20 选择"卸载"选项

图 3-21 单击"是"按钮

步骤 06 稍等片刻,提示用户卸载完成,部分安装文件可以手动删除,单击"确定"按钮,即可完成同花顺软件的卸载操作,如图 3-23 所示。

| 同花顺(v8.60.45) 卸载                      |    |                                       |
|---------------------------------------|----|---------------------------------------|
| <b>卸载状态</b><br>正在写作 同花顺(v8.60.45),请稍候 | ٩  |                                       |
| 正在卸蝦 阿花顺(v8.60.45)                    |    |                                       |
| 6                                     |    | 为您保留了行情数据和用户配置数据,<br>如不需要,可进安装目录手动删除。 |
| 『核新软件 荣誉出品』                           | 取消 | 単击 後定                                 |

#### 图 3-22 显示卸载进度

图 3-23 提示用户卸载完成

| 专家指点                                     |   |
|------------------------------------------|---|
| 在 Windows 系统中,用户还可以通过第三方工具软件对程序进行卸载操作, y | 加 |
| 360软件管家、金山清理专家等,这些工具软件的功能都十分强大,特别实用。     |   |

# 3.2 启动与退出同花顺炒股软件

当用户将同花顺炒股软件安装至电脑中后,接下来向读者介绍启动与退出同花顺炒 股软件的操作方法。

### ▶ 3.2.1 启动同花顺炒股软件

将同花顺炒股软件安装至电脑中后,程序会自动在系统桌面上创建一个程序快捷方 式图标,双击该快捷方式图标可以快速启动应用程序;或者在程序快捷方式图标上右

56

击,在打开的快捷菜单中选择"打开"选项,如图3-24所示。 用户还可以在"开始"菜单中选择"同花顺"命令,如图3-25所示。

|          |                                              |   | Internet Explorer             | 控制面板<br>・          |
|----------|----------------------------------------------|---|-------------------------------|--------------------|
|          |                                              |   | Camtasia Recorder             | 以 田和300000<br>默认程序 |
| <b>1</b> |                                              |   | Microsoft Office Word 2003    | 帮助和支持              |
|          | 打开(0) 入                                      | - | Google Chrome                 | • 运行               |
|          | 法加到 "同龙顺.zip" (T)                            |   | 同花顺                           |                    |
|          | 选择<br>本目IIIIIIIIIIIIIIIIIIIIIIIIIIIIIIIIIIII | • | Camtasia Studio               | •                  |
|          | 打开文件位置(I)                                    |   | 选择                            | •                  |
| 8        | 通过QQ发送到                                      | • | Cubase LE AI Elements 8 64bit | •                  |
|          | 强力卸载此软件                                      |   | ▶ 所有程序                        | -                  |
|          | 上传到百度云                                       |   | 搜索程序和文件                       | ● 美机 ▶             |

图 3-24 选择"打开"选项

#### 图 3-25 选择"同花顺"命令

执行上述操作后,即可启动同花顺炒股软件应用程序,进入同花顺炒股软件界面, 如图3-26所示。

| 系          | · · · · · · · · · · · · · · · · · · ·                                                                                                    | 证指数           | 连续三E                  | 1价升重涨 注册 :                     | 登录 游客 /           |                         | §讯 费托                    |                | D X                 |
|------------|----------------------------------------------------------------------------------------------------|---------------|-----------------------|--------------------------------|-------------------|-------------------------|--------------------------|----------------|---------------------|
|            |                                                                                                    | (d) -         | TO NEWS               | 资金 研报                          | PE do             |                         | 目間                       | )<br>全球        | 股指                  |
|            | ↓ ↓ ↓ ↓ ↓ ↓ ↓ ↓ ↓ ↓ ↓ ↓ ↓ ↓ ↓ ↓ ↓ ↓ ↓                                                                                                    | 法股            | 论股堂 资讯                | BBD 予预测                        | 数据 热点             | 新股沪港                    | ·<br>诵 个朋                | R 板块           | 期後                  |
|            | 上证指数 领先: 3215.51 最新: 3201.65 大盘诊断 异动观察 加自选 🛨 🗕 🚽                                                                                                    | •             | Ŀi                    | 证指数 000                        | 001               | 个股3分钟员                  | 転度                       |                |                     |
| 贵          |                                                                                                    |               | 添富指数                  |                                | 购买                | 名称                      | 涨幅%                      | 现价词            | 贡献度♥                |
|            | 3236                                                                                                    |               | 委比                    |                                |                   | 贵州茅台                    |                          | 315.55         | +0.07               |
| 应          | 3230                                                                                                    |               | 最新                    | 3201.65 昨收                     | 3210.37           | 中国重工                    |                          | 6.80           | +0.05               |
| 用          | 3223                                                                                                    |               | 涨跌                    | -8.72开盘                        | 3209.95           | 光大银行                    | -0.76                    | 3.90           | +0.04               |
| <u>⊦</u>   |                                                                                                    |               | 涨幅                    | -0.27%最高                       | 3214.29           | 山煤能源                    | -4.02                    | 6.69           | +0.04               |
| 14         |                                                                                                    | 0.00%         | 振幅                    | 0.60%最低                        | 3195.04           | 亡汽集团                    | -1.26                    | 25.16          | +0.03               |
| 螽          |                                                                                                    | 0.00%         |                       | 55460 重比                       | 0.91              | 山国铁建                    | -1.68                    | 11.71          | +0.03               |
| к          |                                                                                                    | 0.19%         | - 总市值 -               |                                | 286902亿           | 古正证券                    | -0.67                    | 8.94           | +0.02               |
| は、         | 3198 ' V                                                                                                    | 0.40%         |                       |                                | 2406271/          | ない増加                    | -3.10                    | 13.36          | 10.02               |
|            | 3191                                                                                                    | 0.59%         | 安兴里<br>杰买量            | 1450万 平盘家                      | 波 492 数 116       | 上法作用                    | +0.00                    | 5 26           | +0.02               |
| 日本         | 3185                                                                                                    | 0.80%         | 卖金额                   | 62.75亿下跌家                      | 籔 590             | 上记来回                    | +0.00                    | 13.04          | 10.02               |
| 淡田         | 3178                                                                                                    | 1.00%         | 买金额                   | 91.84亿市盈                       | 19.64             | 下江 电力                   | +0.00                    | 16.09          | 10.02               |
| u.         |                                                                                                    |               | 授手                    | 0.92% 市盈国                      | []] 16.73         | 一旦立て反正                  | 1.07                     | T0.50          | 10.02               |
| 自決         | 479223                                                                                                    |               | - 2                   | ېېن∉۲۹۲ ۲ <b>0.11</b><br>محکام | : .//             | 玉帆版1页                   | -1.97                    | 0.97<br>合人白    | +0.00               |
| 服          | 319482                                                                                                    |               | - 血小小<br>南维诵信         | = 15.54                        | +2.91             | 14:06:12                |                          | 土 日<br>打开张信    | 5 <b>00 272 102</b> |
| 缙          | 150741                                                                                                    |               | 金种子酒                  | 10.40                          | +1.96             |                         |                          | 封张停板           | 26.25               |
| 合          | 200 and a second second s |               | 文化长城                  | 18.60                          | +2.14             |                         |                          | 急速拉升<br>封涨停板   | 2.40 %              |
| 1 1 1 名    | 09:30 10:30 11:30 14:00 15:0                                                                                                    |               | 柳化股份                  | 11.29                          |                   | 14:08:00                |                          | 猛烈打压           | -1.92 %             |
| T          | 股市直播 投资机会 观点评论                                                                                                    |               | 久远银海                  | 108.00                         |                   | 14:08:00 /              | 、民同衆                     | 這想打压           | -1.82 %<br>2.50 %   |
| 多          | [解盘] 资金午评:市场弱势 11:40 [要闻] 中国唐山10家钢铁企…                                                                                                    |               | ▲金徽酒                  | 35.42                          |                   |                         |                          | 封张停板           | 125.16              |
|            | [解盘] 午评:早盘股指窄幅 11:30 [要闻] 山西发文明确金属镁                                                                                                    |               | 银之杰                   |                                |                   | 14:10:00                |                          | 急速拉升<br>猛烈打压   | 2.02 %<br>-2.77 %   |
| I          | [解盘] 技术看盘:早盘股指 10:25 [要闻] 乐视支持的法拉第未                                                                                                    |               | 酒鬼酒                   |                                |                   |                         |                          | 急速拉升           | 2.00 %              |
| T          | [解盘] 市场气象表:早盘两 10:04 [要闻] 油价低位反弹 美油一                                                                                                    |               | 恒立液圧                  | 16.98                          | +1.25             | 14:18:00 §              | <sup>良难</sup> 通信<br>型维诵信 | > 還速拉升<br>急速拉升 | 2.32 %              |
| I          | 「解盘」快讯:恒大概念全线 09:38 「要闻] 11月15日午间公告一                                                                                                    |               | ▼通葡股份                 | 12.94                          | +1.17             |                         | 與维通信                     | 封张停板           | 15.54               |
| <u>к</u> њ |                                                                                                    | ରା <u>୨</u> 1 | - 税務 低低<br>71.26 ・0.6 | 5、指数、页)                        | 「たいたい」            | 14:19:45 ¤<br>≦#4a >>>> | ₽集集团<br>12 E0 → 0        | 打开涨停<br>0.26 · | % 16.46<br>n.4192 ो |
| び手         | 3201.03 0.72 0.27% 2203727米 10327.34 720.41 +0.13% 2090723<br>肌 机器问答 解盘 服市日记 服灵通 行情 24小时滚动                                                                                                    | en 21         | 1.20 - 3.5            | 0 10.4420 702<br>13:46 中国康     | ·161回土台<br>山10家钢钢 | 39X :23<br>伐码/名称/简      | 100-19<br>(拼/功能          | Q 1            | 4:20:48             |

图 3-26 进入同花顺炒股软件界面

专家指点

在同花顺炒股软件的安装目录下双击同花顺程序图标,也可以启动同花顺软件。

### ▶ 3.2.2 退出同花顺炒股软件

当用户使用同花顺炒股软件完成股票的金融操作后,需退出该软件,以提高系统的 运行速度。下面向读者介绍退出同花顺炒股软件的多种方法。

### 1. 通过"退出"命令退出软件

在同花顺炒股界面上,选择"系统"菜单,在打开的菜单列表中选择"退出"命令,如图3-27所示。

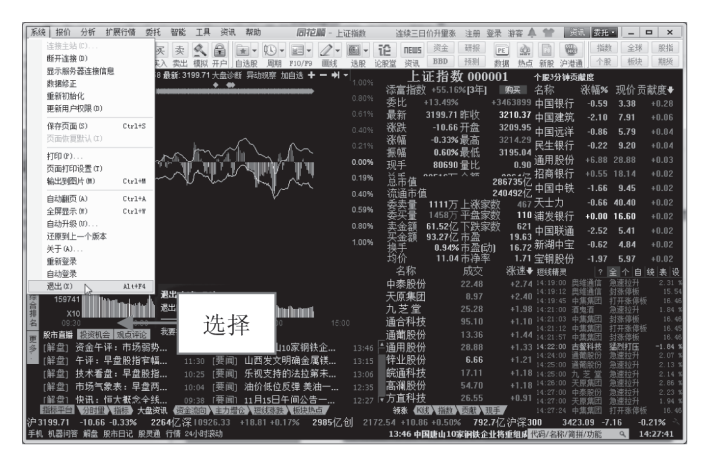

图 3-27 选择"退出"命令

执行操作后,弹出"同花顺"对话框,单击右下方的"退出"按钮,即可退出同花 顺炒股软件,如图3-28所示。

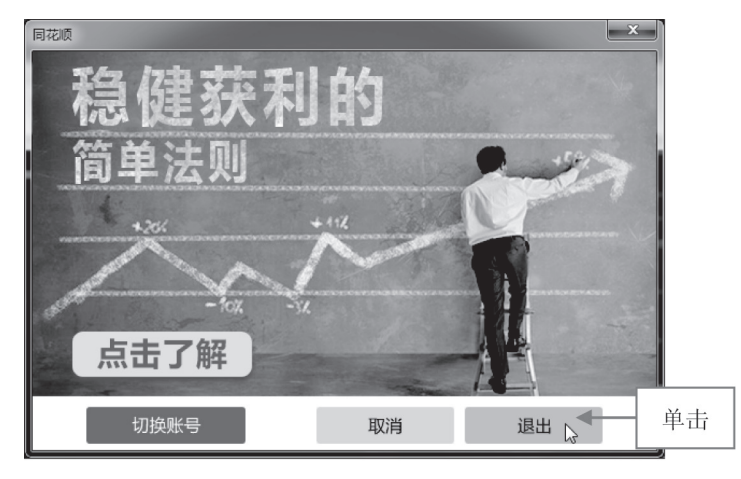

图 3-28 单击"退出"按钮

# 2. 通过"关闭"按钮退出软件

在"同花顺"菜单栏的最右端有一个"关闭"按钮,单击该按钮,也可以快速退出

S

▼ 同花顺炒股界面,如图3-29所示。

| 系统报价分析 扩展行储委托 智能 工具 资讯 帮助 同范 驘 - 上)                        | 正指数        | 连续三日                                  | 价升量涨 注册                  | 登录 游客 /           | 1                  | ē讯 去托          |                                         | - X              |
|------------------------------------------------------------|------------|---------------------------------------|--------------------------|-------------------|--------------------|----------------|-----------------------------------------|------------------|
|                                                            | 181 - T    |                                       | 资金 研报                    | PE 00             |                    | 副御             | 2 全球                                    | RE               |
| ● 《 修正 釈使 买入 卖出 標料 开户 自选股 周期 F10/F9 画线                     | 选股 论       | 般堂 资讯                                 | BBD 予预测                  | 数据 热点             | 新股 沪油              | 通介             | 8 板块                                    | 期                |
| 上证指約 領先: 3218.72 最新: 3203.78 大盘诊断 异动规察 加自迭 + - + ・         | -<br>1.00% | 上i                                    | 正指数 000                  | 001               | 个股3分钟              | 贡献度            |                                         |                  |
|                                                            |            | 添富指数                                  | +55.16% <b>[3</b> 年]     | 购买                | 名称                 | 涨幅%            | :现价贡                                    | 貢献度◀             |
| N 0000                                                     |            |                                       | +9.96%                   | +2539745          | 中国人寿               | -0.13          | 22.70                                   |                  |
| 版 3230<br>田                                                |            | 取新 -                                  | 3203.78 昨 収              | 3210.37           | 中国交建               | +1.07          | 16.1                                    | 34 1.            |
| 3223                                                       |            | 御政                                    | -0.59 开盘<br>-0.21% 最互    | 3203.35           | 中国石化               | , -0.80        | 4.9                                     | 甲击               |
|                                                            |            | 振幅                                    | 0.60%最低                  | 3195.04           | 招商证券               | -0.92          | 19.3                                    |                  |
|                                                            | 0.00%      | 现手                                    | 54320量比                  | 0.89              | 中国中铁               | -1.25          | 9.49                                    | +0.03            |
|                                                            |            | <b>莨斋宿</b>                            |                          | 2870617           | 华泰证券               | -1.54          | 21.07                                   | +0.06            |
| 3198                                                       |            | 流通市值                                  |                          | 240753亿           | 中国联通               | 1.98           | 5.44                                    | +0.06            |
| 3191                                                       | 0.59%      | 委索量                                   | 1148万上涨家                 | 数 517             | 中国神华               | -2.49          | 17.26                                   | +0.04            |
| 太 3185                                                     | 0.80%      | 安失重<br>表全額                            | 1402万 半盆露<br>65 3177 下跳家 | 2安次 129<br>7地 552 | 中国重工               | +0.59          | 6.80                                    | +0.02            |
| 第一 0100<br>第 0470                                          | 4.00%      | 突金額                                   | 88.16亿市盈                 | 19.65             | 中国半安               | -0.03          | 34.94                                   | +0.04            |
| ₩ <sup>3</sup> // <sup>8</sup>                             |            | 投手                                    | 0.97%市盈面                 | 力] 16.74          | 堤阳组 7              | -3.40          | 4.26                                    | +0.00            |
| 479223                                                     |            | 13月)「<br>タキャ                          | 11.05 巾伊卒                | ≤ 1./1<br>≫kanta  | 包朝股份               | -1.02          | 2.92                                    | +0.00            |
| 麗 319482                                                   |            | 王百進田                                  | PX:><                    | 10(()/2.1         | 「超我槍奴」<br>14:28:00 |                | (1) (1) (1) (1) (1) (1) (1) (1) (1) (1) | 2.07 %           |
| 150741 IIII                                                |            | 天润数候                                  | 20.31                    | +1.81             |                    | 中集集团           | 封张停板                                    | 16.46            |
|                                                            |            | 理工环科                                  |                          |                   | 14:29:00           | 高潮服()7<br>汉环科技 | 急速拉升                                    | 2.11 %           |
| 名 09:30 10:30 11:30 14:00 15:0                             |            | 中泰股份                                  |                          |                   |                    | 高減股份           | 封涨停板                                    | 56.00            |
| 展市直播 投資机会 观点评论                                             |            | 宝光股份                                  | 25.29                    |                   |                    | 中集集团           | 想座拉开<br>打开张停制                           | 1.90 %<br>16.46  |
| [解盘] 资金午评:市场弱势 11:40 [要词] 中国唐山10家钢铁企                       | 13:46      | 开滦股份                                  | 8.60                     | +1.54             |                    |                | 急速拉升                                    | 1.98 %           |
| ■ [解盘] 午译: 早盘股指窄幅 11:30 [要闻] 山西发文明确金属镁                     | 13:15      | 久远银海                                  | 109.50                   | +1.54             |                    | 中集集团           | 封张停板                                    | 16.48            |
| [解盘] 技术看盘: 早盘殿宿 10:25 [要闻] 乐视支持的法拉第禾                       | 13:06      | 甲斛又化                                  | 18.46                    | +1.32             | 14:33:00           | 天河敷娱<br>天原集团   | 急速拉升<br>急速拉升                            | 2.05 %<br>3.85 % |
| [肝量] 印切飞家家: 千量四 10:04 [受問] 油价做包及弹 美油干<br>(約:#1 約:2. 結大概会会统 | 12:35      | · · · · · · · · · · · · · · · · · · · | 7.61                     | +0.66             |                    | 天原集团           | 封张停板                                    | 9, 44            |
|                                                            | 12:27 1*   |                                       |                          | Q.E.              |                    | 平東派份<br>中集集团   | 到旅慢敬<br>打开涨停制                           | 23.10<br>23.48   |
| 沪3203.78 -6.59 -0.21% 2333亿深10946.65 +39.12 +0.36% 3110亿1  | 创 2178     | .59 +16.90                            | ) +0.78% 837             | .8亿恒生指            | b数 223             |                |                                         | ).36% 🛝          |
| 手机机器问答 解盘 股市日记 股灵通 行情 24小时滚动 5 油价低位反弹 美油一度涨量2%             |            | 12:27 11                              | 月15日午间公告·                | 一览:恩华             | 代码/名称/首            | 前拼/功能          | 9, 1                                    | 4:35:16          |

图 3-29 单击"关闭"按钮

| 专家指点                                                     |  |
|----------------------------------------------------------|--|
| 在同花顺软件界面中,按Alt + F4组合键,在弹出的对话框中单击"退出"按钮,<br>也可以快速退出软件界面。 |  |
|                                                          |  |

# 3. 通过"关闭窗口"选项退出软件

每一个打开的应用程序,在Windows的系统任务栏中都会显示该程序的图标,用户可以在同花顺程序图标上右击,在打开的快捷菜单中选择"关闭窗口"选项,也可以快速退出该软件,如图3-30所示。

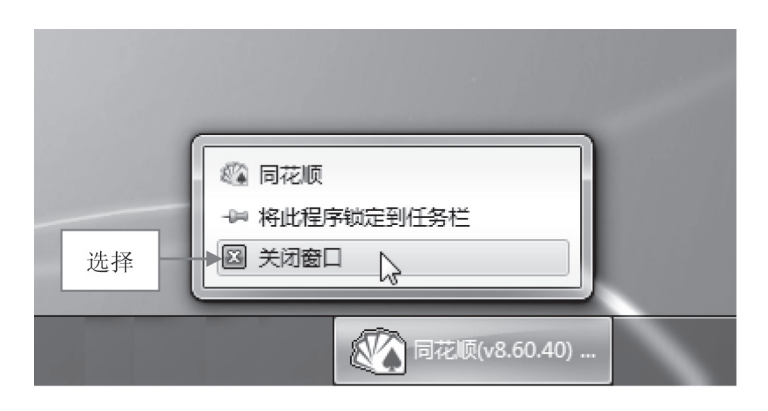

图 3-30 选择"关闭窗口"选项

5

# 3.3 注册与登录同花顺炒股软件

当用户掌握了启动与退出同花顺炒股软件的操作后,接下来向读者介绍注册和登录 同花顺炒股软件的方法。

# ▶ 3.3.1 注册同花顺炒股软件

用户注册同花顺账号后可以享受同花顺炒股软件更多的功能,还可以进行模拟炒股 和委托炒股等操作。下面介绍注册同花顺炒股软件的操作方法。

步骤 01 在"同花顺"炒股界面的最上方单击"注册"文字链接,如图 3-31 所示。

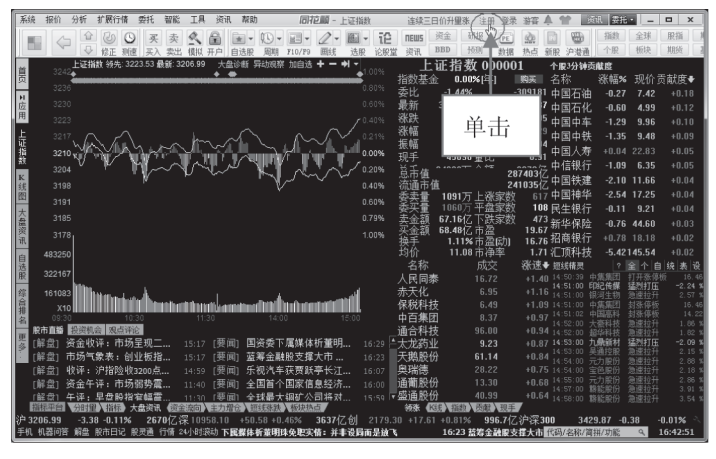

图 3-31 单击"注册"文字链接

步骤 02 弹出"同花顺注册"对话框,输入相关注册信息,如图 3-32 所示。

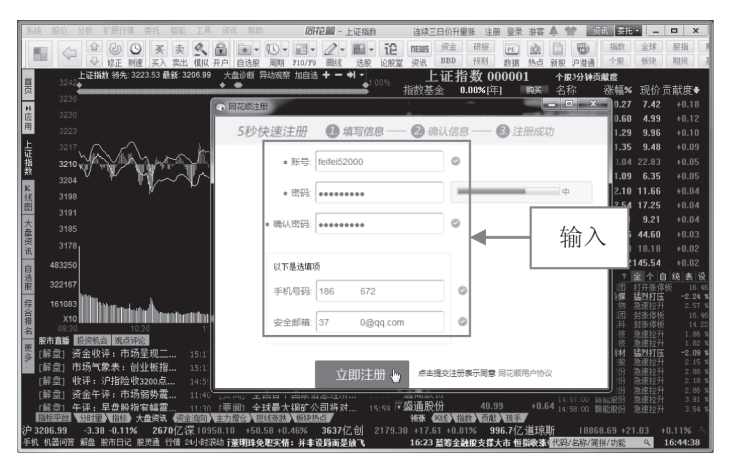

图 3-32 输入相关注册信息

▼ <u>步骤</u> 03 信息输入完成后,单击下方的"立即注册"按钮,进入下一个页面,提示用 户输入手机验证码,如图 3-33 所示。

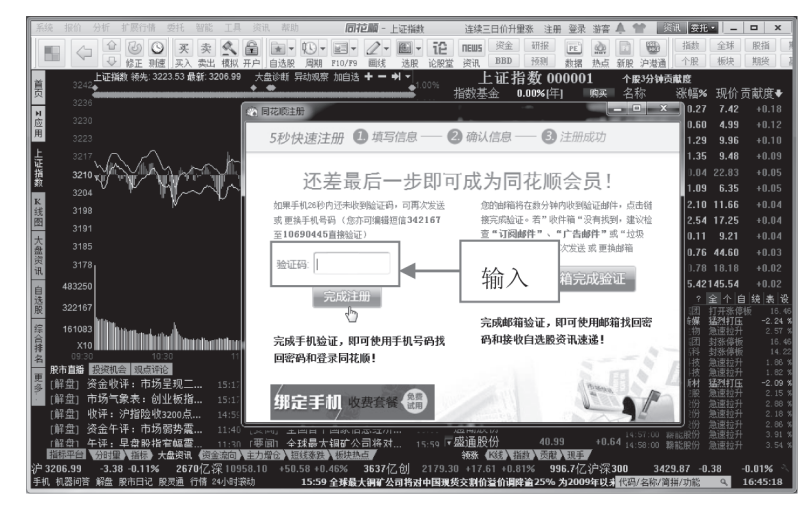

图 3-33 提示用户输入手机验证码

# 专家指点

在图 3-33 所示的"同花顺注册"对话框中,单击右侧的"去我的邮箱完成验证" 按钮,可以在打开的网页中,通过邮件的形式完成同花顺账号的注册操作。如果用 户忘记了同花顺账号的密码,可以通过邮箱找回。

步骤 04 验证码输入完成后,单击"完成注册"按钮,此时页面中会提示用户注册成功, 如图 3-34 所示。

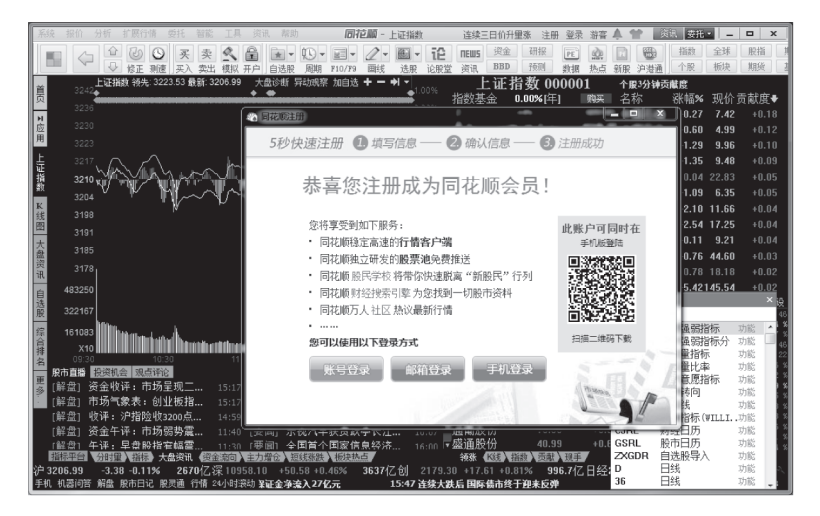

图 3-34 提示用户注册成功

# ▶ 3.3.2 登录同花顺炒股软件

当用户注册好账号后,接下来向读者介绍登录同花顺账号的操作方法,登录账号 后,用户可以使用软件更多的炒股功能。

步骤 01 进入同花顺炒股界面,在界面的最上方单击"登录"文字链接,如图 3-35 所示。

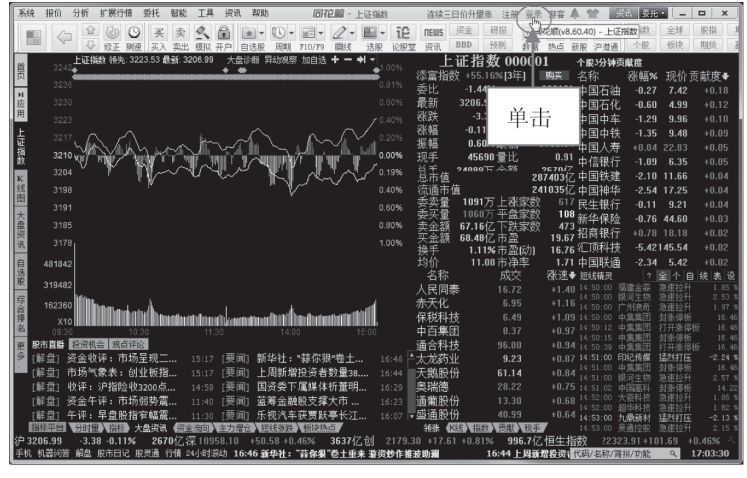

图 3-35 单击"登录"文字链接

步骤 02 进入账号登录界面,在其中输入同花顺账号和密码,单击"登录"按钮,如 图 3-36 所示。

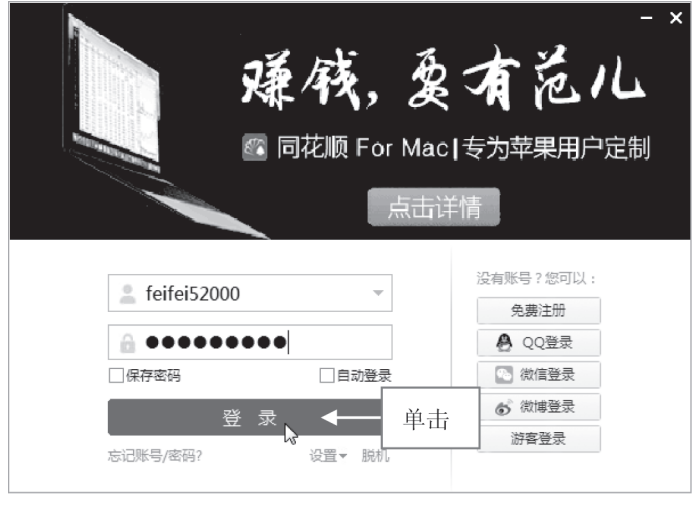

图 3-36 单击"登录"按钮

步骤 03 执行操作后,即可登录同花顺炒股软件,在界面上方将显示用户的账号信息, 如图 3-37 所示。

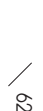

| Γ      | 系統       | 振      | 价  | 分析     | 扩展行情                   | i 委托       | 智能      | 工具        | 资讯    | . 帮助  |            | 同花版     | - 自选股    | 连续                 | 三日价升量3    | K (          | feifei520     | 00                                                                                                    | 11    | - 漢讯      | - 委托 •   | -           | o x     |
|--------|----------|--------|----|--------|------------------------|------------|---------|-----------|-------|-------|------------|---------|----------|--------------------|-----------|--------------|---------------|----------------------------------------------------------------------------------------------------|-------|-----------|----------|-------------|---------|
|        | 10       |        | ~  |        | 3                      | 9 <u>x</u> | 卖       | 2         | £     | *     | <b>W</b> - | a - 0   | - 🖾 -    | iê neu             | J5 资金     | 研报           | PE            | 2                                                                                                    |       |           | 指数       | 全球          | 服指      |
| L      |          |        | ~  |        | 修正派                    | 嘘 买入       | 、卖出     | 模拟 ;      | 开户」   | 自选股   | 周期 F       | 10/F9 🗐 | 线 选股     | 论股堂 资记             | R, BBD    | 预测           | 数据            | 热点                                                                                                    | 新股    | 沪港通       | 个服       | 板块          | 期货      |
|        | i .      | 膨      | £  | 我的持    | ĉ. M                   | (户分析       | 最近      | 浏览        |       |       |            |         |          |                    |           |              |               |                                                                                                    |       |           |          |             |         |
| 1      | 5 H      | 序      |    | 代码     | 名称                     |            |         | 涨幅9       | 6     | 现价    | 術跌         | 涨速%     | 王力淨量     | : 息手               | 换手%       | • <b>H</b> ^ | 上证指的          | ģ.                                                                                                    |       |           | -0.11%   |             | -3.38   |
| I.     | 4        | 1      | •  | 00000  | 上证                     | 叡          |         | -0.1      | 1 320 | D6.99 | -3.38      |         |          | - <b>2.41</b> 1/Z  |           | -            |               |                                                                                                    |       |           |          |             |         |
| 1      | 2        | 2      |    | 399001 | 创业                     | 波指<br>「    |         | +0.8      | 1 217 | 79.30 | +17.61     | +0.03   |          | - 4323万            |           |              |               |                                                                                                    |       |           |          |             |         |
| ΙĤ     | -        | 3      | •  | 30003: | 3 同化                   | 贝          |         | +0.1      | 8 .   | /3.18 | +0.13      | -0.01   | -0.21    | 61233              | 2.32      |              | 3214          | ι,                                                                                                    |       |           |          |             |         |
| 100    | ġ :      | 4      |    | 00001  | 5上证5                   | 50         |         | -0.3      | 0 231 | 10.90 | -6.87      | +0.03   |          | - 3449万            |           |              | 3210          | 1/1                                                                                                    |       |           | ۸        |             | 0.00%   |
| E      | ŝ,       | 5      |    | 300551 | ) 프로) 감압 (<br>) 프 기미 ( | 光见         |         | +10.0     | 4 1   | 15.57 | +1.42      | +0.00   | 0.00     | J 24               | 0.009     |              | 3207 ¥        | u .                                                                                                    | ∿~۱   | $\Lambda$ | 'l ,     | ~~/         | 0.1276  |
| 3      | < .      | 5<br>7 |    | 30016  | 「労強」                   | 反切<br>第一回  |         | +10.0     | 4 1   | 13.37 | +1.22      | +0.00   | 0.95     | 3 20.96 <i>/</i> j | 3.51      |              | 3199          |                                                                                                    | ¥     |           | പ്പ      | NΥ          | 0.35%   |
| 20.84  | 5        | ,      |    | 003001 | 비리1223                 | 191        |         |           |       | 21.10 | +1.95      | +0.00   | 0.01     | J 105              | 0.019     |              | 3195          |                                                                                                    |       |           |          |             |         |
| H      |          |        |    |        |                        |            |         |           |       |       |            |         |          |                    |           |              | 4295          |                                                                                                    |       |           |          |             |         |
| 1 3    | <u>ę</u> |        |    |        |                        |            |         |           |       |       |            |         |          |                    |           |              | 2200          | in the second second second second second second second second second second second second second second second | A     |           |          |             | 1       |
| 100    | 202      |        |    |        |                        |            |         |           |       |       |            |         |          |                    |           |              | 09:30         | 10:3                                                                                                    | 0 ·   | 11:30     | 14:00    | 15:0        | 1       |
| Ľ      |          |        |    |        |                        |            |         |           |       |       |            |         |          |                    |           |              | 分时图           | Kitte                                                                                                    | 7     |           |          |             |         |
|        | E E      |        |    |        |                        |            |         |           |       |       |            |         |          |                    |           |              | 上证搁           | ģi                                                                                                    |       |           |          |             |         |
|        | Ē        |        |    |        |                        |            |         |           |       |       |            |         |          |                    |           |              |               |                                                                                                    |       |           |          |             |         |
| 111    | ŝ        |        |    |        |                        |            |         |           |       |       |            |         |          |                    |           |              |               |                                                                                                    |       |           |          |             |         |
| 10.11  | 14       |        |    |        |                        |            |         |           |       |       |            |         |          |                    |           |              | 3218          | $\langle \Delta \rangle$                                                                                        |       | . kn.s    | A.A      | $\sim \sim$ | 0.25%   |
| 4      | ä        |        |    |        |                        |            |         |           |       |       |            |         |          |                    |           |              | 3210          | <b>۳</b> /۱                                                                                                    | 1     | IAT'A     | <b>T</b> | ΥÌ.         | 0.00%   |
| 2      |          |        |    |        |                        |            |         |           |       |       |            |         |          |                    |           |              | 3202          |                                                                                                    | · W   |           | - Mr     | -7 4        | 0.25%   |
|        | 2        |        |    |        |                        |            |         |           |       |       |            |         |          |                    |           |              | 3186          |                                                                                                    |       |           |          |             | 0.74%   |
| a sure | Ŕ        |        |    |        |                        |            |         |           |       |       |            |         |          |                    |           |              |               |                                                                                                    |       |           |          |             | 1.00%   |
|        | 2        |        |    |        |                        |            |         |           |       |       |            |         |          |                    |           |              | 2240          |                                                                                                    |       |           |          |             |         |
| 1000   |          |        |    |        |                        |            |         |           |       |       |            |         |          |                    |           |              | 3248<br>V1000 |                                                                                                    | A     |           |          |             | 4       |
|        | â        |        |    |        |                        |            |         |           |       |       |            |         |          |                    |           |              | 09:30         | 10:3                                                                                                    | 0 ·   | 11:30     | 14:00    | 15:0        | 1       |
| ľ      |          | 户深     | ٦y | 中小板 )  | 创业板                    | 自选服        | 4 (Ē    | 定义 🖌      | 概念    | 山地    | ↓↓         | ( ) 指标服 | R / 基金 / | ・ 服装               | F 4       |              | 大盘分时          | 一法                                                                                                    | aK线 / |           |          |             |         |
| Ų      | 32       | 06.9   | 19 | -3.38  | -0.119                 | 6 267      | 0亿将     | 1095      | 8.10  | +50.5 | 8 +0.46    | % 3637  | 忆创 21    | 79.30 +17          | .61 +0.81 | % 9!         | 96.7亿沪        | 深30                                                                                                    | 0     | 3429.     | 37 -0.38 | -0          | .01%    |
|        | -શા      | 비끎     | 回音 | 用磁力    | 尼市日记                   | 版灵画        | ារាត់ 2 | बगुभीक्षि | (四)   |       |            |         |          |                    |           | 16:4         | 0 )))) 単社:    | - 11                                                                                                    | ;码/名  | 标/调拼/     | 功能 (     | 1 1         | 7:05:58 |

图 3-37 登录同花顺炒股软件

专家指点

用户每一次重新启动同花顺炒股软件时,都需要重新输入同花顺账号和密码, 同花顺账户在默认情况下是不会自动登录的。

# 3.4 设置同花顺炒股软件

在同花顺炒股界面中,用户可以根据自己的操作习惯对软件的界面进行相关设置, 如更改软件界面颜色、隐藏股票界面等。

# ▶ 3.4.1 更改同花顺界面颜色

在同花顺软件界面中,提供了两种风格的界面颜色,一种是黑色风格,另一种为白 色风格。软件默认情况下,为黑色风格的界面,但本书因为印刷关系,在接下来的知识 点中,将以白色风格的界面颜色向读者进行炒股知识的讲解。下面介绍将界面设置为白 色风格的操作方法。

步骤 01 在菜单栏中,选择"工具"菜单,在打开的菜单列表中选择"风格设置"|"白 色风格"选项,如图 3-38 所示。

步骤 02 弹出"更换皮肤"对话框,单击"立即重启"按钮,如图 3-39 所示。

| 1           | 12  | in.                           | 10.45                                                                                               | 1146 | と間にお                | #641 2010  | TE 202                   | n Wash              |                    | 同於關                                | 44.77       |                | The citie    |           | 4 1            | - nn 263                                | salunten 🗥 |             | 2020         | 200      |                |  |  |
|-------------|-----|-------------------------------|----------------------------------------------------------------------------------------------------|------|---------------------|------------|--------------------------|---------------------|--------------------|------------------------------------|-------------|----------------|--------------|-----------|----------------|-----------------------------------------|------------|-------------|--------------|----------|----------------|--|--|
| $\setminus$ | 11  | 57C                           | 316.01                                                                                              | 7010 | 1000                | 2010 20194 | 工具   <u>欠</u>  <br>  白袂8 | 1、 44680<br>21新油造器で |                    | 10112100 -                         |             |                | 初級           | 4.1%理师    | 4 S            | E册 空求                                   | 羽骨前        |             | 20,41, 20,2  |          |                |  |  |
| Ì           |     |                               | 4                                                                                                   |      | 6 6                 | 买卖         | 8,58                     | 「「「「「」」」            | ,                  | 2 - 18                             | <u> </u>    | E NE           | WS 3         | R王<br>RFD | 如报             | PE                                      |            |             | 祖教           | 主味       | 股指 月           |  |  |
|             | H   | 10                            | 2.4.75                                                                                              | - V  | : 修正 測速<br>- ゆいみ dr | [ ]买入 卖出   | 数据T                      | 「戦及管理               | ,                  | 回线 注                               | 法股 论服       | 堂页             | R 💷          | 3BD       | 预制             | 数据                                      | 热点 彩       | (股)沪港       | 通] 个版        | 微沢       | 制英             |  |  |
|             | 葟   | - 次日1月1日 八旦哆明<br>- 次初 - 見加 汎明 |                                                                                                    |      |                     |            | 公式管                      | 問題                  | Ctrl+F             | E期恐点<br>34                         | [<br>Алт 25 | satz s         | a/ ciz-44    |           |                | 外盆機で                                    | 丸 金)       | 段池<br>///// | 天涯可能         | 山古特朗     |                |  |  |
|             | ×   |                               | 右体 取新 衣紙<br>上证指数 3208.50 +1.51<br>深证成指 10970.82 +12.71<br>创业级指 2107.50 +8.20<br>沪深300 3432.43 +2.56 |      |                     | 画线口        | <u>.</u>                 |                     | 初期 1年初<br>+2.11% 4 |                                    | - 76F       | 9K3K30)<br>1 1 |              |           | - 伯仲<br>- 希知知2 | »<br>ب                                  | 【相●▼       | 30001       |              |          |                |  |  |
|             | 日応  | 1                             |                                                                                                    |      |                     | 区间的        | eit<br>min au            |                     |                    |                                    | 4           |                |              |           | プタ5虫収で         | J **                                    | 1.50%      |             |              |          |                |  |  |
|             | 苚   | 计                             |                                                                                                    |      |                     | 2011年      | 246 (M)                  | Ca.,1486            | +1.9               | 2%<br>~~ s                         | 4           |                |              |           | 新华网            | +0                                      | J.67%      | 126.00      |              |          |                |  |  |
|             | 自   | 9                             |                                                                                                    |      |                     | 入子1<br>第三十 | RUI<br>T                 | 041410              | +1.30% 6           |                                    | 6           | i 4<br>i 14    |              |           | 大邦版位           | ƴ +∪<br>• -                             | 1.59%      | 15.35       |              |          |                |  |  |
|             | 法的  | ₹                             |                                                                                                    |      |                     | PG-5/      | ,                        |                     | +0.8               | +0.87% 4<br>+0.80% 4               |             |                |              |           | 又峰股份           | ) -O                                    | 0.17%      | 5.80        |              |          |                |  |  |
|             | 版   | 보                             | <u></u>                                                                                             |      |                     |            | 系统1<br>回 終引              | (古(U)<br>3事         |                    |                                    |             | +0.8           |              |           |                | 国统股份                                    | )- (j      | ).60%       | 31.50        |          |                |  |  |
|             | 行行  | #                             | 中北500 6647.53 +7.07                                                                                 |      |                     |            | PUNE 0                   | (血)<br>(10)等        | •                  | <ul> <li>● <u>自色风格</u> </li> </ul> |             |                | 1 17         |           |                | 华仁药业                                    | <u> </u>   | 1.65%       | 16.80        |          |                |  |  |
|             | 接   | É                             | 选股                                                                                                  | %    | 幅排名                 |            | all the second           |                     | 10.00              |                                    |             |                |              |           |                | 自选股新                                    | 新闻 打       | 投资参求        | 考 24小        | 时滚动      |                |  |  |
|             | 1   |                               | 1                                                                                                   | 湖    | 名称                  | 涨幅%♥       | 现价                       | 挑跌                  | 换手%                | ,忠,手                               | 振幅?         | 5 重            | 比市           | 盈(动)      | Ê,             | 人民币9%                                   | £跌! 『      | 中间价排        | 员6.8592则     | 〔値97点    |                |  |  |
|             | 틅   |                               | 30                                                                                                  | D562 | N乐心                 | +20.03     | 18.76                    |                     | 0.001              |                                    | I '         |                |              | 15.53     | i              | 证监会稽                                    | 查总队        | 、股转         | 公司调整         | (人事)     |                |  |  |
|             | 指   | 2                             | 60                                                                                                  | 1229 | N上银                 | +19.98     | 21.32                    | +3.55               | 0.002              | 117                                | <u> </u>    | <u> </u>       |              | 8.80      |                | 交易所强                                    | 調依法        | 法全面从        | 严监管原         | [则 称]    | <b>j</b> 08:58 |  |  |
|             | 352 |                               | 60                                                                                                  | 1866 | 中海集运                | +10.07     |                          | +0.44               | 0.332              |                                    |             | 4.1            |              | 亏损        | 1              | 愛市调控                                    | 重点区        | 域増加         | 至20个四        | 9季度成     |                |  |  |
|             | 深证  |                               | 00                                                                                                  | 2098 | 得兴股份                | } +10.03   | 16.89                    |                     | 0.090              | 法                                  | 择           | 6.9            |              | 52.51     | 1              | 恒大高位                                    | 接盘万        | 科玄机         | ,或与深         | 圳市政      |                |  |  |
|             | 蔵   |                               | 5 00256                                                                                             |      | 天沃科技                | t +10.02   | 10.43                    | +0.95               | 0.050              |                                    | 14.         | 5.8            |              | 亏损        |                | 1月16日                                   | 同花顺        | 早间必         | 读.两日         | 新股今      | 07:25          |  |  |
|             | 招   |                               | 30                                                                                                  | 0556 | 丝路视觉                | \$ +10.02  |                          |                     | 0.001              |                                    |             | 5.4            |              | 122.7     |                |                                         |            |             |              |          |                |  |  |
|             |     | ş                             | 虽弱讦                                                                                                 | 级    |                     |            | 2016-11-16               | . 🗸 🕅               | 钱效应                |                                    |             |                | 2016-11      | 1-16 🛡    |                | 个股涨                                     | 跌 新朋       | 段申购         | 融资融务         | <u>۶</u> |                |  |  |
|             |     |                               |                                                                                                    |      |                     |            |                          |                     |                    |                                    |             | 日涨信            | <b>表</b> 理 2 |           |                |                                         |            |             |              |          |                |  |  |
|             |     |                               |                                                                                                    |      |                     |            |                          |                     |                    |                                    |             |                |              |           |                | 省杯                                      | 申购日        | 3 申购41      | 5.69 友(      | 101 S    | 行重(方服)         |  |  |
|             |     |                               |                                                                                                    |      |                     |            |                          |                     |                    |                                    |             |                |              |           |                | 高争民爆                                    |            |             |              |          |                |  |  |
|             |     |                               |                                                                                                    |      |                     |            |                          |                     |                    |                                    |             |                |              |           |                | 太辰光                                     |            |             |              |          | 3194.4         |  |  |
|             |     | 0                             | 4<br>9:30                                                                                           |      |                     | 1:30       | 15:1                     |                     | %                  |                                    | 11:30       |                |              | 15:00     |                | 三维股份                                    |            |             |              |          |                |  |  |
|             |     |                               |                                                                                                    |      | -                   |            |                          |                     |                    |                                    |             |                |              |           |                |                                         |            |             |              |          |                |  |  |
|             | Γ   | 33                            | 國新辛級                                                                                                | :中性  | MAR .               |            |                          | 賺                   | 既效应: 一般            | 新读                                 |             |                |              |           |                | ili ili ili ili ili ili ili ili ili ili |            |             | <i>ла</i> 6. |          |                |  |  |
|             | 沪   |                               |                                                                                                    |      |                     | 18.41亿     | <b>深10976.08</b>         |                     |                    | 25.46亿仓                            |             |                |              |           |                | 7.79亿                                   | 沪深30       | 0 3         | 432.43 +     |          |                |  |  |
|             | 手   | រេស                           | 器问答                                                                                                 | 解盘   | 股市日记 服              | 段通道 行情:    | 24小时滚动                   | 09:07               | 商品期货开              | 11 黒色系領                            | 鉄           |                |              |           |                | 代码/名称/简拼/功能 9、09:30:08                  |            |             |              |          |                |  |  |

图 3-38 选择"白色风格"选项

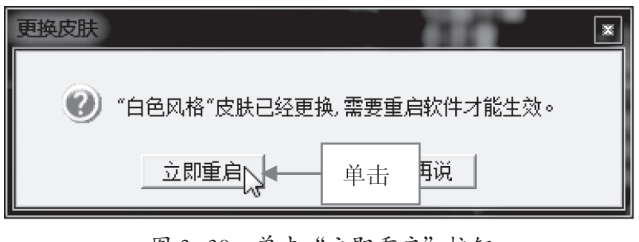

图 3-39 单击"立即重启"按钮

步骤 03 执行操作后,待软件重启,即可查看界面更改为白色风格的效果,如图 3-40 所示。

| E E | 法              | 収益            | 公訴   | 扩展合体       | 所订 知識       | 工員 (約)             | aute a   | h                                                                                                    | 周拉順 *                                  | ÷ 35       |                   |              | 1.14           | nn com      | *****     | -                | 1 11110 |         |              |  |  |  |  |
|-----|----------------|---------------|------|------------|-------------|--------------------|----------|----------------------------------------------------------------------------------------------------|----------------------------------------|------------|-------------------|--------------|----------------|-------------|-----------|------------------|---------|---------|--------------|--|--|--|--|
| 250 | 200            | medi          | 2010 | nicity of  | 3231. 12186 |                    | ev tes   | and I ama                                                                                                    | IONEAN - E                             |            |                   | 松原秋年、1981年現存 | E              | 用 登采        | 30 m -    |                  |         | 0.78    |              |  |  |  |  |
|     |                | <             |      | - 修正 利使    | 买卖          | 名 記<br>植北 田白       | ★▼       | 「「「「」」     「「」」     「「」」     「「」     「」     「」     「」     「」     「」     「」     「」     「」     「」     「」     「」     「」     「」     「」     「」     「」     「」     「」     「     「」     「     「     「     「     「     「     「     「     「     「     「     「     「     「     「     「     「     「     「     「     「     「     「     「     「     「     「     「     「     「     「     「     「     「     「     「     「     「     「     「     「     「     「     「     「     「     「     「     「     「     「     「     「     「     「     「     「     「     「     「     「     「     「     「     「     「     「     「     「     「     「     「     「     「     「     「     「     「     「     「     「     「     「     「     「     「     「     「     「     「     「     「     「     「     「     「     「     「     「     「     「     「     「     「     「     「     「     「     「     「     「     「     「     「     「     「     「     「     「     「     「     「     「     「     「     「     「     「     「     「     「     「     「     「     「     「     「     「     「     「     「     「     「     「     「     「     「     「     「     「     「     「     「     「     「     「     「     「     「     「     「     「     「     「     「     「     「     「     「     「     「 | <b>2 - </b> 通<br>面 好 法                 | • i2       | <b>ПEWS</b><br>常语 | BBD †        | 研服<br>預測       | PE          | 44 新報     | 2 沪港涌            | 指数 :    | 全球 月    | E指 !<br>現後 ] |  |  |  |  |
|     | 翁              | 合看            | 盘;   | 大盘诊断       | 11201200    | 10000 717          | <u>,</u> | 今日关注                                                                                                    | 近期热点                                   | an Parista |                   |              | 13             | 小盘概2        | 兄 金股      | 池                |         |         |              |  |  |  |  |
| 贵   |                | 名称            |      | 最新         | 涨跌          | 涨幅                 |          | 名称                                                                                                    | ~~~~~~~~~~~~~~~~~~~~~~~~~~~~~~~~~~~~~~ | 畜 连        | 新 新               | 家数           | <u>،</u>       | 名           | 称         |                  | 最新      | 我將      |              |  |  |  |  |
| H   | Ŀ              | 证指            | 敗    | 3208.50    | +1.51       | +0.05%             |          | 稀缺资源                                                                                                    | -0.19                                  | %          | 0                 | 15           | li             | 首琼斯工        | <br>小平均:  | 指 189            | 23.06   | +54.37  | - 1          |  |  |  |  |
| 应   | 深              | 证成            | 皆    | 10970.70   | +12.60      | +0.11%             |          | 生物质能                                                                                                    | +0.25                                  | %          | 4                 | 9            | 1 d            | 内部分さ        | 综合指       | 約 52             | 75.62   | +57 22  | - 1          |  |  |  |  |
| н   | 创              | 业板:           | 皆    | 2187.50    | +8.20       | +0.38%             | - 11     | 智能电网                                                                                                    | +0.04                                  | %          | 4                 | 43           | 13             | 1.000 ALL/1 |           | KA 00            |         |         | - 1          |  |  |  |  |
| 自选  | 沪              | 深30           | )    | 3432.43    | +2.56       | +0.07%             |          | 物联网                                                                                                    | -0.02                                  | %          | 4                 | 31           | 1              | \$76793     | _ 7首安义    | 223              | 23.91   | +101.69 |              |  |  |  |  |
| 股   | F              | i <u>∓</u> 50 |      | 2312.50    | +1.60       | +0.07%             |          | 移动支付                                                                                                    | +0.46                                  | %          | 4                 | 34           | 3              | 东京日約        | 225指数     | ξ 178            | 29.50   | +161.35 |              |  |  |  |  |
| 综   | ¢              | i <b>≣50</b>  | )    | 6647.53    | +7.07       | +0.11%             | *        | 稀土永磁                                                                                                    | -0.18                                  | %          | 0                 | 11           | • <sup>‡</sup> | 美元 指数       | 沒         |                  | 99.98   | -0.15   | Ŧ            |  |  |  |  |
| 操   | 自              | 选股            | 彩    | 幅排名        |             |                    | _        |                                                                                                    |                                        |            |                   | >>           |                | 自选股新        | 新闻 投      | 资参考              | 24小时    | 紊动      |              |  |  |  |  |
| 8   |                | ŕ             | 阔    | 名称         | 涨幅%♥        | 现价                 | ₩B       | ŧ 换手%                                                                                                    | 总手                                     | 振幅%        | 量比                | 市盈(动)        | ≜ ų            | E监会稽        | 查总队、      | 股转公词             | 司调整人    | \$      | 09:09        |  |  |  |  |
| 上证  | 1              | 30            | 0562 | N乐心        | +20.03      | 18.76              | +3.1     | 3 0.001                                                                                                    | 1                                      | 0          | -                 | 15.53        | 3              | た易所強        | 调依法:      | 全面从严             | 监管原则    | 称暂      | 08:58        |  |  |  |  |
| 指約  | 2              | 60            | 1229 | N上银        | +19.98      | 21.32              | +3.5     | 5 0.002                                                                                                    | 117                                    | 0          | -                 | 8.80         | l p            | 四季度核        | 市成交;      | 量下滑或             | 成定局 名   | 地调      | 08:01        |  |  |  |  |
| 32  | 3              | 60            | 1866 | 中海集运       | +10.07      | 4.81               | +0.4     | 4 0.332                                                                                                    | 26.35万                                 | 0          | 54.07             | 亏损           | 植              | ション         | 接盘万利      | 斗玄机: 3           | 或与深圳:   | 市政      | 07:56        |  |  |  |  |
| 滞   | 4              | 00            | 2098 | 浔兴股份       | +10.03      | 16.89              | +1.5     | 4 0.090                                                                                                    | 2793                                   | 0          | 16.57             | 52.51        | 1              | 1月16日       | 同花顺早      | 削必读:             | 两只新     | 投今…     | 07:25        |  |  |  |  |
| 威指  | 5              | 00            | 2564 | 天沃科技       | +10.02      | 10.43              | +0.9     | 5 0.050                                                                                                    | 2601                                   | 0          | 5.85              | 亏损           |                | 人民币ま        | 穿铁底       | 1一大波_            | 上市公司;   | 损失      | 06:30        |  |  |  |  |
| 14  | 6              | 30            | 0556 | 丝路视觉       | +10.02      | 17.13              | +1.5     | 6 0.001                                                                                                    | 2                                      | 0          | 15.43             | 122.7        | ×              |             |           |                  |         |         |              |  |  |  |  |
|     | 3              |               | 级    |            |             | 2016-11-16         | 6 🗸      | 赚钱效应                                                                                                    |                                        |            | 201               | 6-11-16 🗸    | l) i           | 个股涨         | 跌 新股      | 申购 融             | 资融券     |         | >>           |  |  |  |  |
|     |                |               |      |            | ——涨停        | 跌停                 |          |                                                                                                    |                                        | BŤE        | 日张停表3             | 見 2.03%      |                | 名称          | 申购日       | 申购代码             | 发行价     | 发行      | 量(万股)        |  |  |  |  |
|     |                |               |      |            |             |                    |          |                                                                                                    |                                        |            |                   |              | 2              | 高争民爆        | 11-25     | 002827           | 8.23    |         | 4600         |  |  |  |  |
|     |                |               |      |            |             |                    |          | 0% -                                                                                                    |                                        |            |                   |              |                | 太辰光         | 11-24     | 300570           | 20, 59  | 33      | 194.4        |  |  |  |  |
|     | 0930 1130 1500 |               |      |            |             |                    | -10%     |                                                                                                    | 11:30                                  |            | 15:00             | :            | = 维股份          | 11-24       | 732033    | 17.55            |         | 2270    |              |  |  |  |  |
|     | 11.50 15.00    |               |      |            |             |                    |          | 00.00                                                                                                    | -                                      | ( Cand     |                   |              | 1              | と安証徴        | 11-23     | 730909           | 6 41    | ,       | 30000        |  |  |  |  |
|     | 59             | 的评级           | :    | <i>附</i> 资 |             |                    |          | 赚钱效应: — /                                                                                                    | <b>谢</b> 钱效应: 一般 <b>解</b> 探            |            |                   |              |                |             |           | 4 0000 0.41 0000 |         |         |              |  |  |  |  |
| 沪   | 320            | 8.50          | +1.5 | 1 +0.05%   | 18.41亿      | <b>深 10970.7</b> 0 | 0 +12    | .60 +0.11%                                                                                                    | 50 +8                                  | .20 +0.38% | 5                 | 7.79亿        | 恒生指数           | 22323       | .91 +101. | 59 +0.4          | 46% 🔧   |         |              |  |  |  |  |
| 手ŧ  | 机制             | 器间答           | 解盘   | 股市日记 服     | 2灵通 行情 :    | 24小时滚动 月           | 开市场今     | 日净投放450位                                                                                                    | 元                                      | 09:19      | 新三板早              | 报: 11月16     | 5日新            | 挂牌343       | 7 中汇 代籍   | 马/名称/简排          | ¥/功能    | Q 09:   | 27:54        |  |  |  |  |

图 3-40 界面更改为白色风格的效果

6

ç

# ▼ ▶ 3.4.2 隐藏同花顺股票界面

在同花顺炒股软件中,用户可以随时隐藏同花顺炒股界面,隐藏之后在系统任务栏 中不会显示同花顺程序,程序将默认在系统后台运行。通过相应的快捷键,又可以激活 同花顺炒股界面。下面介绍隐藏同花顺股票界面的操作方法。

步骤 01 在菜单栏中选择"工具"菜单,在打开的菜单列表中选择"系统设置"选项, 如图 3-41 所示。

步骤 02 弹出"系统设置"对话框,切换至"其他设置"选项卡,在下方设置快速隐藏的快捷键,系统默认为 Alt + Z 组合键,如图 3-42 所示。

系统设置

◎ 登录连接

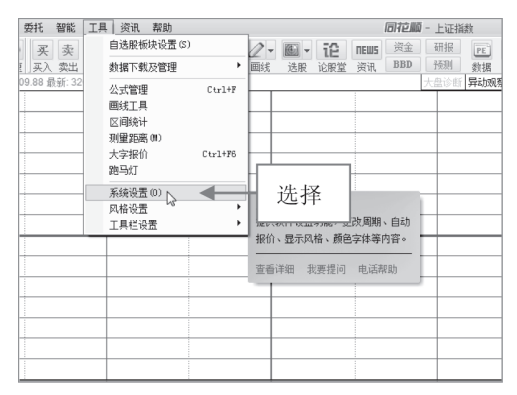

![](_page_17_Picture_6.jpeg)

[ 复制文本时,自动识别股票代码

- X

图 3-41 选择"系统设置"选项

图 3-42 设置快速隐藏的快捷键

步骤 03 关闭"系统设置"对话框,然后按 Alt + Z 组合键,将弹出信息提示框,提示用户是否确认隐藏操作,单击"是"按钮,即可隐藏同花顺界面,如图 3-43 所示。

| 系      | 流 拆   | 价              | 分析                                                                           | 扩展          | 行情             | 委托     | 智能    | 工具     | 资门    | 、 潮             | 助        | 18             | 花順-             | 上证排               | 鏉            | 積             | [] [] [] [] [] [] [] [] [] [] [] [] [] [                                                                                                    | 财油              | 田登           | 录 游客          | <b>A 11</b>       | 演讲                     | . 查托            | •   =                                   | □ ×      |
|--------|-------|----------------|------------------------------------------------------------------------------|-------------|----------------|--------|-------|--------|-------|-----------------|----------|----------------|-----------------|-------------------|--------------|---------------|----------------------------------------------------------------------------------------------------|-----------------|--------------|---------------|-------------------|------------------------|-----------------|-----------------------------------------|----------|
|        |       | 1              | 1                                                                            |             | 0              | 买      | 卖     | a.     |       |                 | · 00 -   | 100            | 1-              | <b>E</b> -        | iP           | пешя          | 資金                                                                                                    | 研报              | PE           | 6             |                   |                        | 指数              | 全球                                      | 股指 月     |
|        |       | ~              | 5                                                                            | 修正          | 测速             | جλ     | 突出    | 模拟     | 开户    | 自法服             | と 周期     | F10/F9         | 囲线              | 选股                | 论服制          | 红 资讯          | BBD                                                                                                    | 预测              | 封            | 1 热点          | 新股 沪3             | 装通                     | 个股              | 板块                                      | 期後       |
|        |       | 3230           | 上证                                                                           | 織領          | 先: 320         | 8.27 🛔 | )新: 3 | 205.91 | 大     | 诊断              | 异动观察     | 加自迭            | + - +           | H- 1              | 0.0%         | Ŀ             | 证指                                                                                                    | 数 0             | 000          | 01            | 个股3分              | 神贡商                    | ョ               |                                         |          |
| 10     |       | 2023           | <u>-</u>                                                                     |             |                |        |       |        |       |                 |          |                |                 |                   | 0.054        | 添富指           | +52                                                                                                    | .29%[3          | 年1           | 购买            | 名称                | ž                      | 张幅%             | 现价                                      | 贡献度♥     |
| н      |       |                | 1                                                                            |             |                |        |       |        |       |                 |          |                |                 |                   |              | <u>  密比</u>   | +6.8                                                                                                    | 3%              | +            | 113267        | 4农业销              | 限行                     | +0.32           | 3.17                                    | +0.31    |
| 匠用     |       | 3228           |                                                                              |             |                |        |       |        |       |                 |          |                |                 | 0.                | 60%          | 取新            | 3205                                                                                                    | .91 昨代<br>      | Σ<br>=       | 3206.9        | 9建设银              | 13行                    | +0.00           | 5.31                                    | +0.24    |
| P      |       | 3220           |                                                                              |             |                | -      |       |        |       |                 |          |                |                 | 0.                | 41%          | 324.62        | -0.0                                                                                                    | .00 开望<br>3% 最速 | n.<br>E      | 3210.5        | 中国/               | 、寿                     | +1.01           | 23.06                                   | +0.19    |
| 듩      |       | 3214           | 5                                                                            |             |                | -      |       |        | +     |                 |          |                |                 | 0.                | 20%          | 振幅            | 0.1                                                                                                    | 9%最佳            | n<br>E       | 3204.8        | 大连裙               | 5                      | +4.00           | 3.12                                    | +0.06    |
| 指的     |       | 3201           |                                                                              |             |                | +-     | -     |        | +     | -               |          | -              | -               | 0.                | 00%          | 现手            | 157                                                                                                    | 504量出           | Ë            | 2.0           | 8 汇顶利             | +技                     | +1.28           | 147.41                                  | +0.05    |
| -<br>2 |       | 3201           | H-                                                                           | -           |                | -      | _     |        | +     | 1               | 記页(v8.6) | 0.40)          |                 | - 1               |              | 11.1          |                                                                                                    | ×               | <b>x</b> 2   | 87298         | 引地宏行              | Ħ                      | +1.35           | 8.28                                    | +0.05    |
| 貧      |       | 3194           | μ.                                                                           | _           |                | -      |       |        | +     | 10              |          |                |                 |                   |              |               | -                                                                                                    |                 | 2            | 40983         | 一中国中              | 中车                     | -0.20           | 9.94                                    | +0.05    |
| 图      |       | 3188           |                                                                              |             |                | _      |       |        |       | - 6             | i) 付     | /操作周期<br>前言要思考 | 電中回             | 齐,用 <u>打</u><br>{ | S4目月1日<br>15 | 織奴夏           |                                                                                                    | 8               | K家黄          | g 42          | 7中国的              | 规律                     | +0.77           | 11.75                                   | +0.05    |
| 大舟     |       | 3181           |                                                                              |             |                | _      |       |        |       | 1               | × .      |                |                 |                   |              |               |                                                                                                    | 20              | 国家(約<br>単宏)ま | χ 19<br>\$ 57 | 31甲国シ<br>91-11-14 | く建                     | -1.00           | 15.81                                   | +0.05    |
| 震      |       | 2176           |                                                                              | 1           |                |        |       |        |       |                 |          |                |                 |                   |              |               |                                                                                                    | 12              | 1.34~94<br>B | 19.6          | 5 元大司             | 民1丁<br>                | +0.00           | 3.91                                    | +0.04    |
| 讯      |       |                |                                                                              |             |                |        |       |        |       | 10              | 不要再      | 提醒了, 勍         | ;按这次的           | 的选择外              | 19 E         | 是人            | 否                                                                                                    | 2               | 副町           | 16.6          | 1氏生物              | 於1丁<br>上 012           | -0.11           | 9.20                                    | +0.04    |
| 自法     | 47    | 4197           | $\vdash$                                                                     |             |                | -      |       |        | +     |                 |          | -              |                 | _                 | _            | 1 -2 #5       | _                                                                                                    | ) (             | <u> </u>     | 1.7           | □ 甲 / 母 化         | 却成                     | +1.83           | 12.82                                   | +0.03    |
| 服      | 31    | 7869           | -                                                                            |             |                | -      |       |        | +     |                 |          |                |                 | -                 |              | NEW           |                                                                                                    | 20.6            | ×:<br>54     | +10.0         | 2 09:35:0         | 丸<br>00 同注             | 50.NE           | (1) (1) (1) (1) (1) (1) (1) (1) (1) (1) | 2.80 %   |
| 综      | 16    | 154            | <u> </u>                                                                     |             |                |        |       |        |       |                 |          |                |                 |                   |              | 村梁新:          | 材                                                                                                    | 26.6            | 54           | +5.3          | 09:35:0           | 10 10月                 | 5股份             | 通利打日<br>無適於40                           | -2.53 %  |
| 合排     |       | DX10           |                                                                              |             |                |        |       |        |       |                 |          |                |                 |                   |              | <u>律 徳泉</u> / | 10                                                                                                    | 34.3            | 30           | +2.9          | 4 09:35:0         | 00 高州                  | 杰               | 猛烈打压                                    | -3.38 %  |
| 名      |       | 09:3           | )                                                                            |             | 10:3           | :0     |       | 11:    | 30    |                 | 14:0     | p <sup>1</sup> | 1               | 5:00              |              |               |                                                                                                    | 17.0            | 01           | +2.7          | 2 09:35:0         | 00 <u>重</u> 日<br>nn 空切 | 記念していた。         | 猛烈打压<br>运列打口                            | -2.29 %  |
| 更      | 服市    | 諙              | 投资核                                                                          | <u></u> 술 개 | 1点评论           |        |       |        |       |                 |          |                |                 | _                 | 一首           | 1 击           |                                                                                                    | 23.0            | 00           | +2.5          | 4 09:35:0         | 00 啓藤                  | 超微              | 急速拉升                                    | 1.93 %   |
| 3      | [)解畫  | 2] F           | 内市高                                                                          | (资余<br>- )下 | 額七道            | 王瑁     |       | 08:49  | [要]   | 明 清             | 設施れ      | 业券大!           | 戦回射.<br>加公      | -                 | -            | ЧЦ            |                                                                                                    | 22.7            | 76           | +2.7          | 1 09:35:0         | 00 <u>匹</u> 合<br>00 康宿 | コルL<br>観線の      | > 速速拉升                                  | 1.97 %   |
|        | 「解査   | Z] 3<br>85 2   | 811日<br>1日<br>1日<br>1日<br>1日<br>1日<br>1日<br>1日<br>1日<br>1日<br>1日<br>1日<br>1日 | ()半:        | 177733         | E 垗_   |       | 11-15  | [哭]   | 町 19            | 切び確案     | 近内周<br>主張人(    | ₩101<br>⊐ % +0. | L                 |              | 山坂山           | z                                                                                                    | 8.2<br>49.0     | 28           | +2.3          | 5 09:35:0         | 00 秀弱                  | 酿份              | 急速拉升                                    | 2.83 %   |
|        | 1月11日 | 6.] I<br>9-1 I | 山)/)-<br>街速。                                                                 | い水衣         | : 回り3<br>6会以行っ | 200 45 |       | 11-15  | して    | 91) 24<br>201 1 | 日本オ      | 中国学師           | コ/軍奴。<br>変由间    | 0                 | 9:20         | 中秋电<br>海陆重    | T                                                                                                    | 42.0            | 77           | +2.3          | 1 09:35:0         | 00 13(3)               | ≠平 曲<br>《服份     | 急速拉升                                    | 3.09 %   |
|        | 「能き   | ⊑」 '<br>91 }   | スパナ:<br>茶余4                                                                  | //18<br>:评: | 市场引            | 200月   |       | 11-15  | 四     | *リン<br>副1 渡     | 「応・加加    | 東ルル・           | ₩〒1回.<br>某位迷    | 0                 | 0.13         | 微叶招:          | 微                                                                                                    | 13.2            | 25           | +1.9          | 2 09:35:3         | 39 桥湖<br>E4 463        | 新村              | 封张停桥                                    | 26.64    |
|        | Hi.   | 怡              | 分时                                                                           | 目指          | 标大             | (注)    | (現金   | 流向     | 主力:   |                 | 垣线张跌     | 板块热            | 5               |                   |              | 领张            | K<<br><br>K<br><br> | 款 贡献            | 现            | E/            | 09:36:0           | 57 1039<br>DO 五计       | 535112]<br>  新春 | 急速拉升                                    | 2.09%    |
| 沪:     | 3205. | 91             | -1.1                                                                         | 8 -0.       | 03%            | 163    | 3/2   | 采109   | 78.05 | +1              | 9.94 +0. | 18% 2          | 275.3/2         | 创                 | 2197.0       | 62 +18.3      | 32 +0.8                                                                                                    | <b>4%</b> 8     | 9.04         | 乙日经2          | 25                | 7834.                  | 50 + 16         | 6.35                                    | +0.94% 🔧 |
| [[手形   | 니첸꿃   | 回音             | 雨雪                                                                           | 殿市日         | 112 服          | 灵道     | 口情に   | 4月1月3  | 动     |                 |          |                |                 |                   |              | 09:34 }       | き服預托                                                                                                    | 证券大到            | 如何好          | 包指高升          | 代码/名              | 你/简拼                   | /功能             | 9                                       | 09:36:28 |

图 3-43 单击"是"按钮